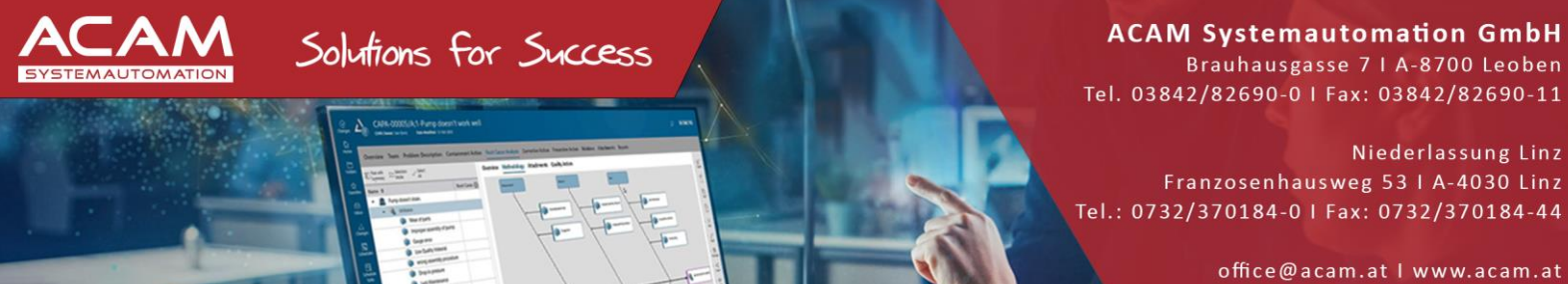

# INSTALLATION Standard Parts am Server

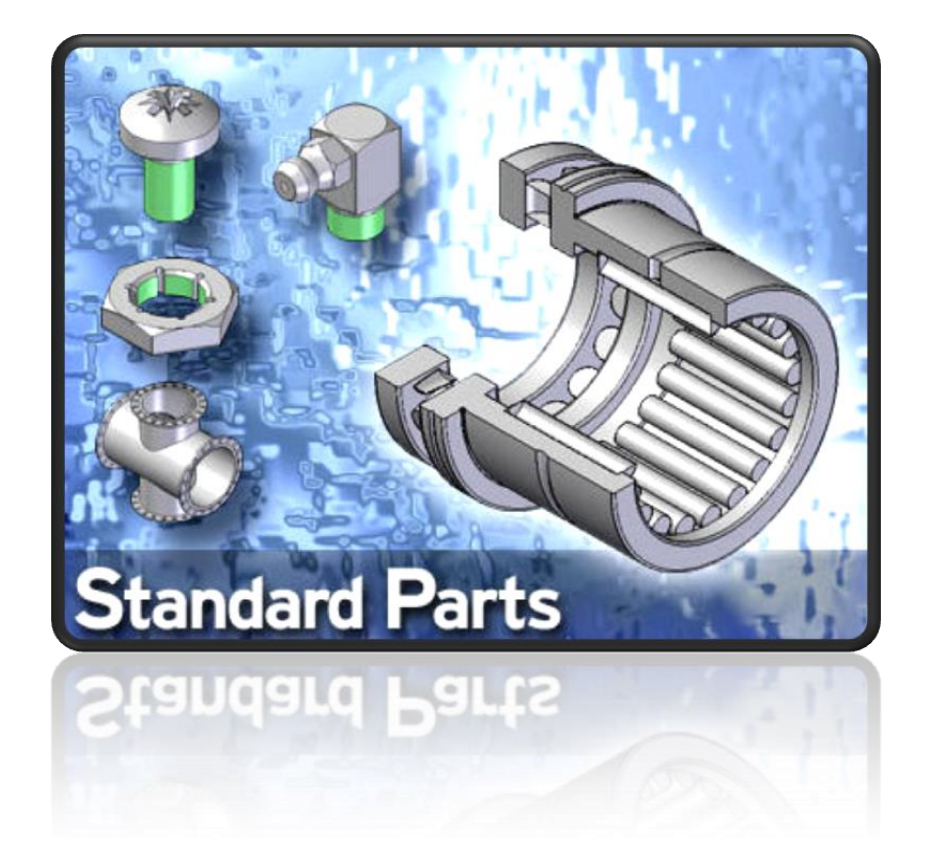

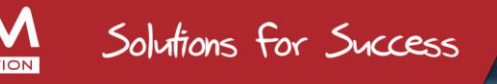

ACAM Systemautomation GmbH Brauhausgasse 7 | A-8700 Leoben Tel. 03842/82690-0 | Fax: 03842/82690-11

Niederlassung Linz Franzosenhausweg 53 | A-4030 Linz Tel.: 0732/370184-0 | Fax: 0732/370184-44

office@acam.at | www.acam.at

- Allgemeines
- Für die Solid Edge 2022 Standard Parts wird mindestens der SQL Express 2012 SP1 oder SQL-Server 2012 empfohlen.
- In der Installationsdatei befindet sich der MS SQL SERVER 2012 EXPRESS (Englisch) jedoch ohne das Managementstudio. Daher empfehlen wir, wie in der Anleitung beschrieben, das freie <u>SQL Managementstudio</u> zu downloaden.
- Für die Installation am Client ist keine zusätzliche Installation von SQL nötig.

Client-seitig wird unterschieden zwischen:

- Client ohne Standard Parts Administrator
- Client mit Standard Parts Administrator

### • Vorbereitung

- SERVER: jeder Rechner der SQL (2012/2017) (Express) unterstützt + SQL Managementstudio
- CLIENT: SOLID EDGE + STANDARD PARTS Administrator
- Sie benötigen die Solid Edge Installation und den Standard Parts Administrator sowie die Standard Parts Library
- Es sollte vor der STANDARD PARTS Installation noch kein Maintenance Pack (Service Pack) von SOLID EDGE vorhanden sein.
   d.h.: Maintenance Pack's immer nach der STANDARD PARTS Installation ausführen
- Wichtig! Es werden volle lokale Administrationsrechte benötigt.
- Wichtig! Rechnername und Windows Benutzername dürfen nicht gleich lauten!
- SERVER und CLIENT Firewall-technisch und Virenschutz-technisch abstimmen!
- WIN10 Benützer müssen die Benutzerkontensteuerung ausschalten bzw. auf niedrigstes Niveau zurückstellen
- Alle offenen Anwendungen schliessen

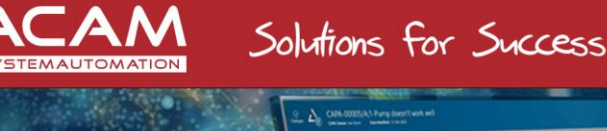

Brauhausgasse 7 | A-8700 Leoben Tel. 03842/82690-0 | Fax: 03842/82690-11

Niederlassung Linz Franzosenhausweg 53 | A-4030 Linz Tel.: 0732/370184-0 | Fax: 0732/370184-44

office@acam.at I www.acam.at

### • SERVER - CLIENT – Übersicht

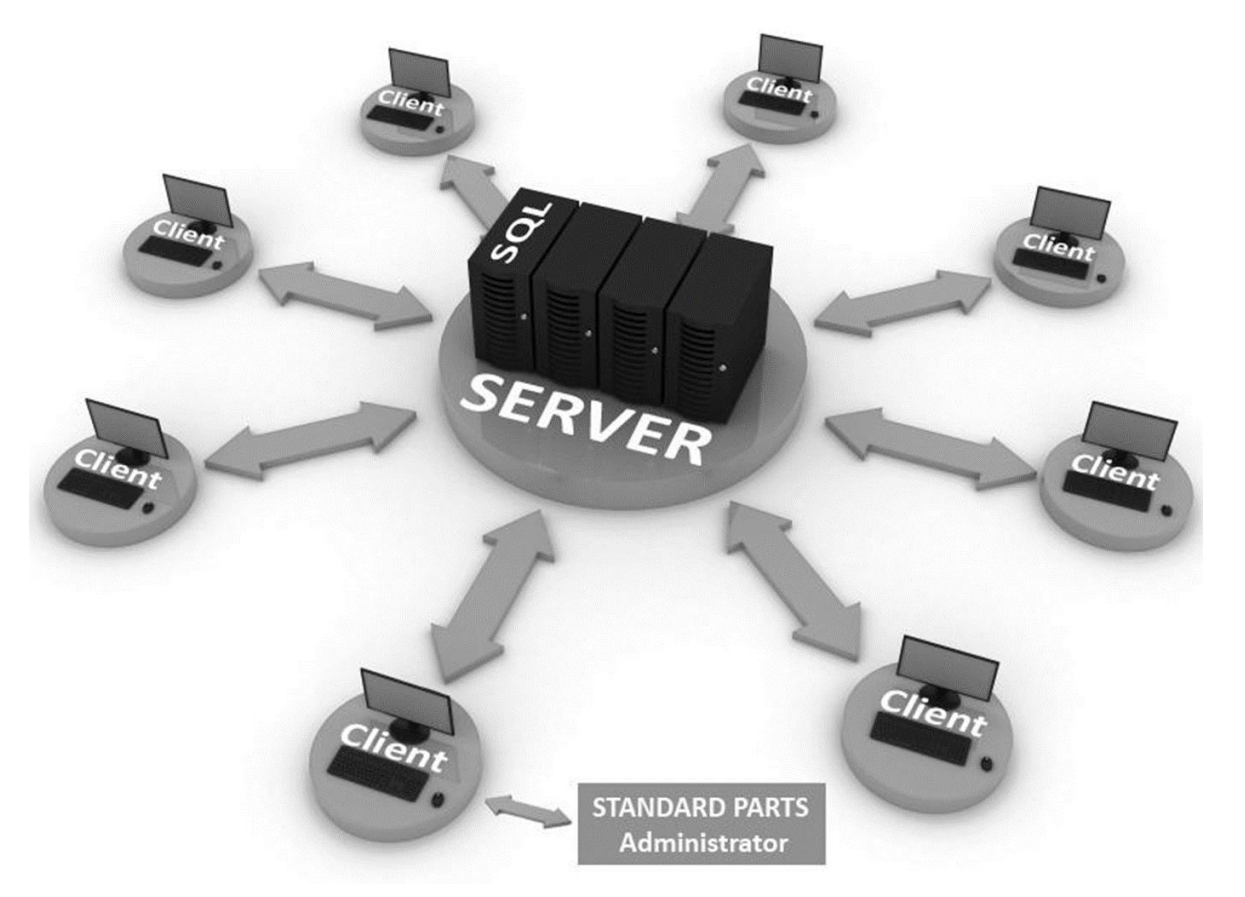

SERVER - SQL (Express) + SQL (Express) Managementstudio

**CLIENT - SOLID EDGE** 

Mindestens auf einen SOLID EDGE CLIENT muss der STANDARD PARTS Administrator installiert sein, da dieser für die Installation und spätere Administration der STANDARD PARTS benötigt wird.

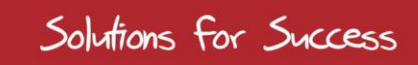

ACAM Systemautomation GmbH Brauhausgasse 7 | A-8700 Leoben Tel. 03842/82690-0 | Fax: 03842/82690-11

Niederlassung Linz Franzosenhausweg 53 | A-4030 Linz Tel.: 0732/370184-0 | Fax: 0732/370184-44

office@acam.at I www.acam.at

### • INSTALLATION an SERVER

• Die nachfolgende Anleitung bezieht sich auf den Fall, das auf dem Server **noch kein** SQL installiert wurde.

### Wichtig!

Sollte auf dem SERVER schon ein SQL Dienst vorhanden sein, muss eine **neue INSTANZ** für SQL angelegt werden. **Dieser Fall wird hier nicht behandelt und muss mit dem jeweiligen Netzwerkadministrator abgeklärt** werden, um Konflikte mit anderen Anwendungen zu vermeiden

- Die SQL Installationdatei: Setup vom SQL 2017 Express SERVER von der entpackten SOLID EDGE Standard Parts Administrator Installationsdatei ausführen (...\StandardPartsAdministrator 2022.exe\Standard Parts Administrator\ISSetupPrerequisites\)
- Diese kann auch über das Microsoft Download Center heruntergeladen werden. Download Microsoft<sup>®</sup> SQL Server<sup>®</sup> 2017 Express from Official Microsoft Download Center

|  | Microsoft | Download Center | Windows | Office | Webbrowser | Tools für Entwickler | Xbox | Windows Phone |
|--|-----------|-----------------|---------|--------|------------|----------------------|------|---------------|
|--|-----------|-----------------|---------|--------|------------|----------------------|------|---------------|

| Microsoft® SQL Serv                                     | ver® 2017 Express                          |                                |                                 |
|---------------------------------------------------------|--------------------------------------------|--------------------------------|---------------------------------|
| <i>Wichtig!</i> Mit Ihrer Spracha<br>Sprache auswählen: | uswahl wird der gesamte Seiteni<br>Deutsch | nhalt dynamisch an diese Sprac | the angepasst.<br>Herunterladen |

- Einschränkungen, Microsoft SQL Server Express 2017:
  - unterstützt 1 physikalischen Prozessor, 1 GB Arbeitsspeicher und 10 GB Datenspeicher
  - Es wird nur ein Prozessor, aber bis zu 4 Prozessorkerne verwendet
  - Nutzt maximal 1 GB Arbeitsspeicher
  - Eine Datenbank darf maximal 10 GB groß sein.
  - Die Volltextindexierung und -Suche ist nur in der Edition "Express with Advanced Services" möglich.

- Der Dienst "SQL Server-Agent", welcher z. B. die automatische Datensicherung steuert, ist nicht enthalten.

Eine Übersicht der MS SQL Versionen finden Sie unter: Determine the version, edition, and update level - SQL Server | Microsoft Docs

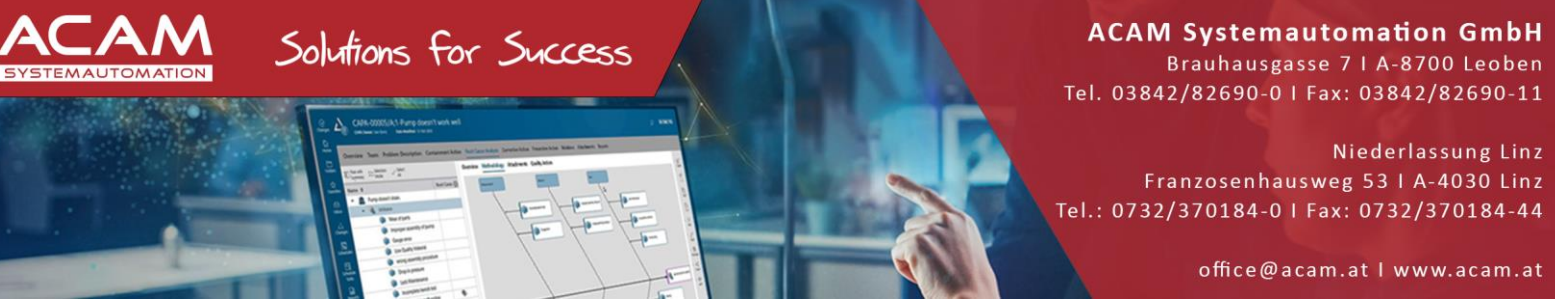

• Bekannte Fehlermeldung beim Ausführen des SQL Setup 's (sprachabhängig):

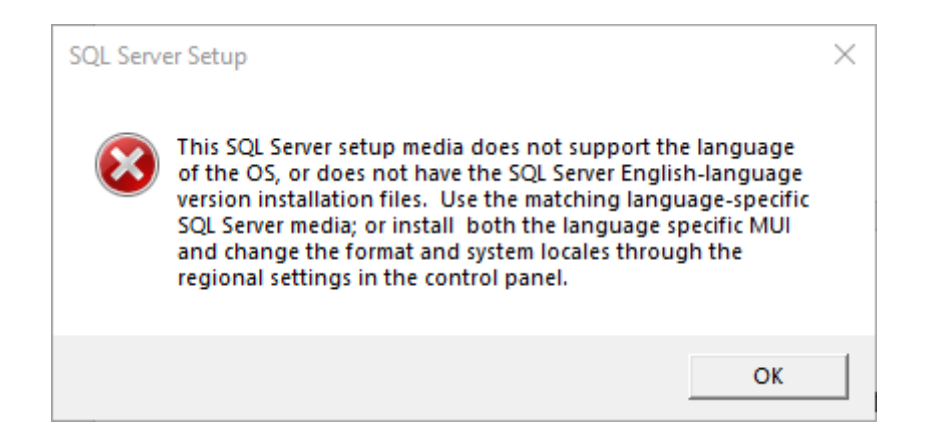

- Lösungsansatz (Österreich):
- Je nach Windows Version die "Region und Sprache" Systemeinstellung öffnen und das FORMAT von Deutsch(Österreich) auf Deutsch(Deutschland) umstellen.
- Nach der Installation kann diese Einstellung wieder zurückgestellt werden

| Alle Apps Dokumente Einstellungen Me                                                                                                    | ehr <del>•</del> ···· ×                     | Einstellungen                 |                                                                                                    |
|----------------------------------------------------------------------------------------------------|---------------------------------------------|-------------------------------|----------------------------------------------------------------------------------------------------|
| Höchste Übereinstimmung                                                                                                    |                                             | û Startseite                  | Region                                                                                                    |
| Regionseinstellungen<br>Systemeinstellungen                                                                                                    | <b>Ø</b>                                    | Einstellung suchen ${\cal P}$ | Land oder Region     Österreich   V                                                                                                    |
| Einstellungen         Image: Segurate Segurate Segurat | Regionseinstellungen<br>Systemeinstellungen | Zeit und Sprache              | Ihr Land bzw. Ihre Region wird ggf. von Windows und von Apps genutzt.<br>um lökale Inhalte anzuzeigen.<br>Regionales Format<br>Aktuelles Format:<br>Aktuelles Format: Deutsch (Deutschland)<br>Deutsch (Deutschland)<br>Windows formatient Datums- und Uhrzeitangaben ausgehend von Ihren<br>Sprach- und Regionseinstellungen.<br>Daten im regionalen Format<br>"Datenformate ändem" auswählen, um zwischen Kalender», Datums- |
|                                                                                                    |                                             |                               | Kalender: Gregorianischer Kalender<br>Erster Wochentag: Montag<br>Kurzes Datum: 01.07.2022<br>Langes Datum: Freitag 1. Juli 2022<br>Kurze Uhrzeit: 10:07<br>Lange Uhrzeit: 10:07/42<br>Datenformate ändern                                                                                                    |

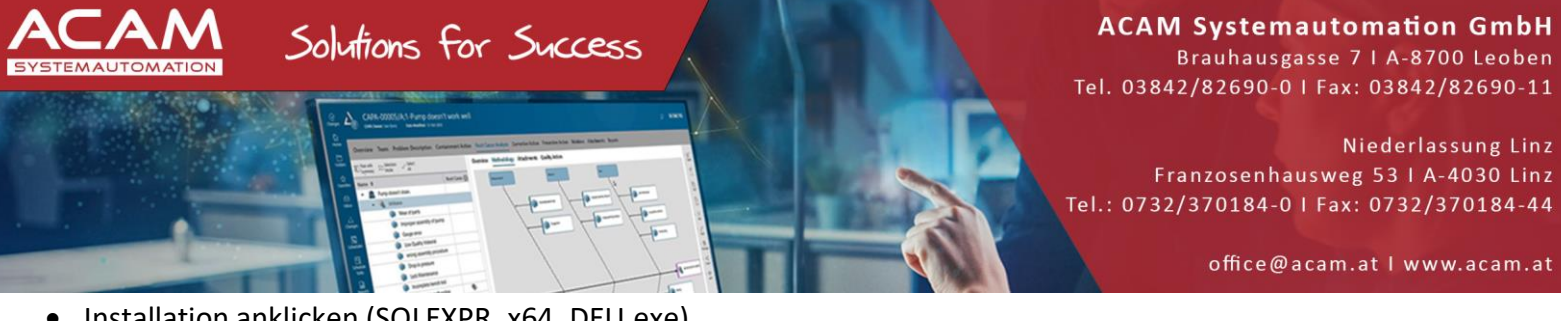

- Installation anklicken (SQLEXPR\_x64\_DEU.exe)
- Neue eigenständige SQL-Server Installation... ٠ Anklicken

| Planning                                                                                                    | New SQL Server stand-alone installation or add features to an existing installation                                                                                                    |
|----------------------------------------------------------------------------------------------------|----------------------------------------------------------------------------------------------------|
| Installation                                                                                                    | Launch a wizard to install SQL Server 2017 in a non-clustered environment or to add                                                                                                    |
| Maintenance                                                                                                    | features to an existing SQL Server 2017 instance.                                                                                                    |
| Table                                                                                                    | Install SQL Server Reporting Services                                                                                                    |
| loois                                                                                                    | Launch a download page that provides a link to install SQL Server Reporting Services.                                                                                                    |
| Resources                                                                                                    | An internet connection is required to install SSRS.                                                                                                    |
| Options                                                                                                    | Install SQL Server Management Tools                                                                                                    |
|                                                                                                    | ***X Launch a download page that provides a link to install SQL Server Management<br>Studio, SQL Server command-line utilities (SQLCMD and BCP), SQL Server PowerShell<br>provider, SQL Server Profiler and Database Tuning Advisor. An internet connection is<br>required to install these tools.                                                                                                    |
|                                                                                                    | 📝 Install SQL Server Data Tools                                                                                                    |
|                                                                                                    | Launch a download page that provides a link to install SQL Server Data Tools (SSDT).<br>SSDT provides Visual Studio integration including project system support for Azure<br>SQL Database, the SQL Server Database Engine, Reporting Services, Analysis Services<br>and Integration Services. An internet connection is required to install SSDT.                                                                                                    |
|                                                                                                    | Upgrade from a previous version of SQL Server                                                                                                    |
|                                                                                                    | Launch a wizard to upgrade a previous version of SQL Server to SQL Server 2017.                                                                                                    |
|                                                                                                    |                                                                                                    |
| Microsoft SQL Server 2                                                                                                    | 017                                                                                                    |
| Microsoft SQL Server 2<br>Setup für SQL Server 2017<br>Lizenzbedingungen<br>Um SQL Server 2017 zu insta                                                                                                    | Ullieren, müssen Sie den Microsoft-Software-Lizenzbedingungen zustimmen.                                                                                                    |
| Microsoft SQL Server 2<br>Setup für SQL Server 2017<br>Lizenzbedingungen<br>Um SQL Server 2017 zu insta<br>Lizenzbedingungen<br>Globale Regeln                                                                                                    | 017         Illieren, müssen Sie den Microsoft-Software-Lizenzbedingungen zustimmen.         MICROSOFT SOFTWARELIZENZBEDINGUNGEN                                                                                                    |
| Microsoft SQL Server 2<br>Setup für SQL Server 2017<br>Lizenzbedingungen<br>Um SQL Server 2017 zu insta<br>Lizenzbedingungen<br>Globale Regeln<br>Microsoft Update                                                                                                    | U17 -  - Illieren, müssen Sie den Microsoft-Software-Lizenzbedingungen zustimmen. MICROSOFT SOFTWARELIZENZBEDINGUNGEN MICROSOFT SQL SERVER 2017 EXPRESS                                                                                                    |
| Microsoft SQL Server 20<br>Setup für SQL Server 2017<br>Lizenzbedingungen<br>Um SQL Server 2017 zu insta<br>Um SQL Server 2017 zu insta<br>Globale Regeln<br>Microsoft Update<br>Produktupdates<br>Setupdateien installieren<br>Installationsregeln<br>Funktionssegeln<br>Funktionskonfigurationsregeln<br>Installationsstatus<br>Abgeschlossen                                                 | Ulleren, müssen Sie den Microsoft-Software-Lizenzbedingungen zustimmen.         MICROSOFT SOFTWARELIZENZBEDINGUNGEN         MICROSOFT SQL SERVER 2017 EXPRESS         Diese Lizenzbestimmungen sind ein Vertrag zwischen Ihnen und der Microsoft Corporation (bzw. abhängig von Ihrem Wohnsitz einem mit Microsoft verbundenem Unternehmen). Bitte lesen Sie die Bestimmungen aufmerksam durch. Sie gelten für die oben genannte Software und gegebenenfalls für die Medien, auf denen Sie diese erhalten haben. Diese Bestimmungen gelten auch für alle von Microsoft bezüglich der Software angebotenen         • Updates,                                                                              |
| Microsoft SQL Server 2<br>Setup für SQL Server 2017<br>Lizenzbedingungen<br>Um SQL Server 2017 zu insta<br>Um SQL Server 2017 zu insta<br>Lizenzbedingungen<br>Globale Regeln<br>Microsoft Update<br>Produktupdates<br>Setupdateien installieren<br>Installationsregeln<br>Funktionsregeln<br>Funktionsregeln<br>Funktionsregeln<br>Installationsregeln<br>Installationsstatus<br>Abgeschlossen | Illieren, müssen Sie den Microsoft-Software-Lizenzbedingungen zustimmen.         MICROSOFT SOFTWARELIZENZBEDINGUNGEN         MICROSOFT SQL SERVER 2017 EXPRESS         Diese Lizenzbestimmungen sind ein Vertrag zwischen Ihnen und der Microsoft<br>Corporation (bzw. abhängig von Ihrem Wohnsitz einem mit Microsoft verbundenem<br>Unternehmen). Bitte lesen Sie die Bestimmungen aufmerksam durch. Sie gelten für die<br>oben genannte Software und gegebenenfalls für die Medien, auf denen Sie diese erhalten<br>haben. Diese Bestimmungen gelten auch für alle von Microsoft bezüglich der Software<br>angebotenen         • Updates,                                                              |
| Microsoft SQL Server 2<br>Setup für SQL Server 2017<br>Lizenzbedingungen<br>Um SQL Server 2017 zu insta<br>Um SQL Server 2017 zu insta<br>Globale Regeln<br>Microsoft Update<br>Produktupdates<br>Setupdateien installieren<br>Installationsregeln<br>Funktionsregeln<br>Funktionsregeln<br>Funktionssegeln<br>Installationsregeln<br>Installationsstatus<br>Abgeschlossen                      | Ulieren, müssen Sie den Microsoft-Software-Lizenzbedingungen zustimmen.         MICROSOFT SOFTWARELIZENZBEDINGUNGEN         MICROSOFT SQL SERVER 2017 EXPRESS         Diese Lizenzbestimmungen sind ein Vertrag zwischen Ihnen und der Microsoft Corporation (bzw. abhängig von Ihrem Wohnsitz einem mit Microsoft verbundenem Unternehmen). Bitte lesen Sie die Bestimmungen aufmerksam durch. Sie gelten für die oben genannte Software und gegebenenfalls für die Medien, auf denen Sie diese erhalten haben. Diese Bestimmungen gelten auch für alle von Microsoft bezüglich der Software angebotenen         • Updates,         • Updates,                                                           |
| Microsoft SQL Server 2<br>Setup für SQL Server 2017<br>Lizenzbedingungen<br>Um SQL Server 2017 zu insta<br>Lizenzbedingungen<br>Globale Regeln<br>Microsoft Update<br>Produktupdates<br>Setupdateien installieren<br>Installationsregeln<br>Funktionsauswahl<br>Funktionsregeln<br>Funktionsregeln<br>Funktionsstatus<br>Abgeschlossen                                                          | Ullieren, müssen Sie den Microsoft-Software-Lizenzbedingungen zustimmen.         MICROSOFT SOFTWARELIZENZBEDINGUNGEN         MICROSOFT SQL SERVER 2017 EXPRESS         Diese Lizenzbestimmungen sind ein Vertrag zwischen Ihnen und der Microsoft Corporation (bzw. abhängig von Ihrem Wohnsitz einem mit Microsoft verbundenem Unternehmen). Bitte lesen Sie die Bestimmungen aufmerksam durch. Sie gelten für die oben genannte Software und gegebenenfalls für die Medien, auf denen Sie diese erhalten haben. Diese Bestimmungen gelten auch für alle von Microsoft bezüglich der Software angebotenen         • Updates,         • Updates,         • Updates,         • Updates,         • Updates, |

• Lizenzbedingungen akzeptieren

• Weiter klicken

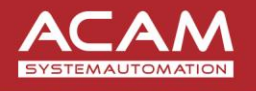

Solutions for Success

Brauhausgasse 7 | A-8700 Leoben Tel. 03842/82690-0 | Fax: 03842/82690-11

Niederlassung Linz Franzosenhausweg 53 | A-4030 Linz Tel.: 0732/370184-0 | Fax: 0732/370184-44

office@acam.at | www.acam.at

• SQL Update einschließen

| 🐮 Setup für SQL Server 2017                                                                                                    | - 0                                                                                                    |
|----------------------------------------------------------------------------------------------------|----------------------------------------------------------------------------------------------------|
| Microsoft Update<br>Suchen Sie mit Microsoft Update<br>Lizenzbedingungen                                                                                                    | : nach wichtigen Updates.<br>Misseseft Update bietet Sickerbeite, und andere wichtige Update für Windows und weitere                                                                                                    |
| Globale Regeln<br>Microsoft Update<br>Produktupdates<br>Setupdateien installieren<br>Installationsregeln<br>Funktionsregeln<br>Funktionskonfigurationsregeln<br>Installationsstatus<br>Abgeschlossen | Microsoft-Software, einschließlich SQL Server 2017. Updates werden über automatische Update<br>übertragen. Sie können auch die Microsoft Update-Website besuchen.<br>Mit Microsoft Update nach Updates suchen (empfohlen)<br><u>Microsoft Update-FAQ</u><br><u>Microsoft Update-Datenschutzbestimmungen</u> |
|                                                                                                    |                                                                                                    |

- Weiter klicken
- Details einblenden
- Die Punkte prüfen

• Weiter mit Next

| 🖀 Setup für SQL Server 2017                                                                                                    |                                                                                                    | - 🗆 X                                                          |  |
|----------------------------------------------------------------------------------------------------|----------------------------------------------------------------------------------------------------|----------------------------------------------------------------|--|
| Installationsregeln                                                                                                    |                                                                                                    |                                                                |  |
| Mithilfe von Setupregeln werder<br>Alle Fehler müssen behoben wer                                                                                                    | potenzielle Probleme identifiziert, die bei der Ausführung von Setup a<br>den, bevor Setup fortgesetzt werden kann.                                                                                                    | auftreten können.                                              |  |
| Lizenzbedingungen<br>Globale Regeln<br>Microsoft Update<br>Produktupdates<br>Setupdateien installieren<br>Installetingerengen                                                              | - □ × en potenzielle Probleme identifiziert, die bei der Ausführung von Setup auftreten können. erden, bevor Setup fortgesetzt werden kann. Vorgang abgeschlossen. Erfolgreich: 3. Fehler 0. Warnung 1. Übersprungen 0. |                                                                |  |
| Funktionsauswahl<br>Funktionsregeln<br>Instanzkonfiguration<br>Serverkonfiguration<br>Datenbankmodulkonfiguration<br>Funktionskonfigurationsregeln<br>Installationsstatus<br>Abgeschlossen | Regel         Fusions-ATL (Active Template Library)         Konsistenzüberprüfung für die SQL Server-Registrierungsschlüs         Computerdomänencontroller         Mindows-Firewall                                    | Status<br>Erfolgreich<br>Erfolgreich<br>Erfolgreich<br>Warnung |  |
|                                                                                                    | < Zurück                                                                                                    | Weiter > Abbrechen                                             |  |

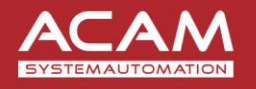

Solutions for Success

Brauhausgasse 7 | A-8700 Leoben Tel. 03842/82690-0 | Fax: 03842/82690-11

Niederlassung Linz Franzosenhausweg 53 | A-4030 Linz Tel.: 0732/370184-0 | Fax: 0732/370184-44

#### office@acam.at | www.acam.at

\_

×

- Funktionsauswahl treffen
- Pfad ändern wenn gewünscht

📸 Setup für SQL Server 2017

#### Funktionsauswahl

 Wählen Sie die zu installierenden Express-Funktionen aus.

| izenzbedingungen<br>Globale Regeln                                                                                                    | Auf der Suche nach den Reporting Services                                                                                                    | ? Download aus dem Web                                                                                                    |
|----------------------------------------------------------------------------------------------------|----------------------------------------------------------------------------------------------------|----------------------------------------------------------------------------------------------------|
| /licrosoft Update                                                                                                    | Funktionen:                                                                                                    | Funktionsbeschreibung:                                                                                                    |
| Produktupdates<br>ietupdateien installieren<br>installationsregeln<br>iunktionsregeln<br>instanzkonfiguration<br>ierverkonfiguration<br>Datenbankmodulkonfiguration<br>iunktionskonfigurationsregeln<br>istallationsstatus | Instanzfunktionen<br>✓ Datenbankmoduldienste<br>✓ SQL Server-Replikation<br>Freigegebene Funktionen<br>✓ SQL Client Connectivity SDK<br>Weitervertreibbare Funktionen | Die Konfiguration und Verwendung<br>der einzelnen Instanzfunktionen einer<br>SOL Server-Instanzfunktionen für<br>ausgewählte Funktionen:<br>Bereits installiert:<br>Mindeur: DeuerShell 2.0 oder häh.<br>Erforderlicher Speicherplatz<br>Laufwerk C: 1001 MB erforderlich,<br>82593 MB verfügbar |
| \bgeschlossen                                                                                                    | Alles auswählen Auswahl aufheben<br>Instanzstammverzeichnis:<br>Verzeichnis für freigegebene Funktionen:<br>Verzeichnis für freigegebene Funktionen (x86):            | C:\Program Files\Microsoft SQL Server\          C:\Program Files\Microsoft SQL Server\          C:\Program Files (x86)\Microsoft SQL Server\                                                                                                    |
|                                                                                                    |                                                                                                    | < Zurück Weiter > Abbrechen                                                                                                    |

 Gegeben falls eine neue Instanz anlegen oder Instanz Name ändern

• Im Standard Fall weiter klicken

| 📸 Setup für SQL Server 2017                |                                                                                  |                          |                        |                  | -    |         | ×   |  |
|--------------------------------------------|----------------------------------------------------------------------------------|--------------------------|------------------------|------------------|------|---------|-----|--|
| Instanzkonfiguration                       |                                                                                  |                          |                        |                  |      |         |     |  |
| Geben Sie den Namen und die<br>integriert. | Instanz-ID für die SQL Se                                                        | erver-Instanz an. Die In | stanz-ID wird in den I | nstallationspfad |      |         |     |  |
| Lizenzbedingungen                          | O Standardinstanz                                                                |                          |                        |                  |      |         | -   |  |
| Globale Regeln                             | Benannte Instanz:                                                                | SQLEXPRESS               |                        |                  |      |         |     |  |
| Microsoft Update                           |                                                                                  |                          |                        |                  |      |         |     |  |
| Produktupdates                             |                                                                                  |                          |                        |                  |      |         |     |  |
| Setupdateien installieren                  | Instanz-ID:                                                                      | SQLEXPRESS               |                        |                  |      |         |     |  |
| Funktionsregein                            |                                                                                  |                          |                        |                  |      |         |     |  |
| Funktionsregeln                            | SQL Server-Verzeichnis: C:\Program Files\Microsoft SQL Server\MSSQL14.SQLEXPRESS |                          |                        |                  |      |         |     |  |
| Instanzkonfiguration                       |                                                                                  |                          |                        |                  |      |         |     |  |
| Serverkonfiguration                        | Installierte Instanzen:                                                          |                          |                        |                  |      |         |     |  |
| Datenbankmodulkonfiguration                | Instanzname                                                                      | Instanz-ID               | Funktionen             | Edition          | Vers | ion     |     |  |
| Funktionskonfigurationsregeln              |                                                                                  |                          |                        |                  |      |         |     |  |
| Installationsstatus                        |                                                                                  |                          |                        |                  |      |         |     |  |
| Abgeschlossen                              |                                                                                  |                          |                        |                  |      |         |     |  |
|                                            |                                                                                  |                          |                        |                  |      |         |     |  |
|                                            |                                                                                  |                          |                        |                  |      |         |     |  |
|                                            |                                                                                  |                          |                        |                  |      |         |     |  |
|                                            |                                                                                  |                          |                        |                  |      |         |     |  |
|                                            |                                                                                  |                          |                        |                  | _    |         |     |  |
|                                            |                                                                                  |                          | < Zuri                 | ick Weiter >     |      | Abbrech | ien |  |
|                                            |                                                                                  |                          |                        |                  |      |         |     |  |

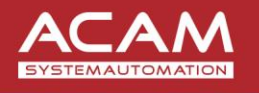

Solutions for Success

Brauhausgasse 7 | A-8700 Leoben Tel. 03842/82690-0 | Fax: 03842/82690-11

Niederlassung Linz Franzosenhausweg 53 | A-4030 Linz Tel.: 0732/370184-0 | Fax: 0732/370184-44

office@acam.at | www.acam.at

• Im Standard Fall weiter klicken

| 📸 Setup für SQL Server 2017                                                                                                    |                                                                                 |                                                                                                    |                                                                                                    |                                            |                                                  | -                      |        | ×   |
|----------------------------------------------------------------------------------------------------|---------------------------------------------------------------------------------|----------------------------------------------------------------------------------------------------|----------------------------------------------------------------------------------------------------|--------------------------------------------|--------------------------------------------------|------------------------|--------|-----|
| Serverkonfiguration<br>Geben Sie die Dienstkonten und                                                                                                    | die Sortierungsk                                                                | onfiguration an.                                                                                                    |                                                                                                    |                                            |                                                  |                        |        |     |
| Lizenzbedingungen<br>Globale Regeln<br>Microsoft Update                                                                                                    | Dienstkonten<br>Microsoft er                                                    | Sortierung<br>npfiehlt die Verwende                                                                                                    | ing eines separaten Kontos fü                                                                                                    | r jeden S                                  | SQL Server-D                                     | ienst.                 |        |     |
| Produktupdates                                                                                                    | Dienst                                                                          |                                                                                                    | Kontoname                                                                                                    | Kenn                                       | wort                                             | Starttyp               |        |     |
| Setupdateien installieren                                                                                                    | SQL Server-                                                                     | Datenbankmodul                                                                                                    | NT Service\MSSQL\$SQL                                                                                                    |                                            |                                                  | Automa                 | tisch  | ~   |
| Installationsregeln                                                                                                    | SQL Server-                                                                     | Browser                                                                                                    | NT AUTHORITY\LOCAL                                                                                                    |                                            |                                                  | Deaktivi               | art    | ~   |
| Funktionsauswahl<br>Funktionsregeln<br>Instanzkonfiguration<br>Serverkonfiguration<br>Datenbankmodulkonfiguration<br>Funktionskonfigurationsregeln<br>Installationsstatus<br>Abgeschlossen | SQL Serve<br>Volumewa<br>Mit diese<br>unwidern<br>ermöglict<br><u>Klicken S</u> | er-Datenbankmoduldi<br>artungstask gewährer<br>r Berechtigung wird e<br>ufliches Löschen von<br>nt wird, kann diese Eir<br>ie hier, um Details anz | enst Berechtigung zum Ausfüh<br>ine sofortige Dateiinitialisierur<br>Datenseiten verhindert wird. D<br>istellung zur Offenlegung von<br>uzeigen. | nren von<br>ng ermö<br>a der Zu<br>Informa | glicht, indem<br>Igriff auf gelø<br>tionen führe | ein<br>öschte In<br>n. | ihalte |     |
|                                                                                                    |                                                                                 |                                                                                                    | < Zuri                                                                                                    | ück                                        | Weiter >                                         | A                      | bbrech | ien |

• Authentifizierung auf "Gemischter Modus" oder "Windows Authentifizierung" stellen

📸 Setup für SQL Server 2017

- SQL Admin Kennwort vergeben
- Gegebenen falls Windows Benutzer hinzufügen
- Wichtig, Absprache mit der IT Abteilung!

| ilobale Regeln<br>⁄licrosoft Update                               |                                                                                                    |  |  |  |  |
|-------------------------------------------------------------------|----------------------------------------------------------------------------------------------------|--|--|--|--|
| roduktupdates                                                     | Geben Sie den Authentifizierungsmodus und die Administratoren für das Datenbankmodul an.<br>Authentifizierungsmodus                        |  |  |  |  |
| etupdateien installieren<br>istallationsregeln<br>unktionsauswahl | <ul> <li>Windows-Authentifizierungsmodus</li> <li>Gemischter Modus (SQL Server-Authentifizierung und Windows-Authentifizierung)</li> </ul> |  |  |  |  |
| unktionsregeln                                                    | Geben Sie das Kennwort für das SQL Server-Systemadministratorkonto ("SA") an.                                                              |  |  |  |  |
| erverkonfiguration                                                | Kennwort eingeben:<br>Kennwort bestätigen:                                                                                                 |  |  |  |  |
| unktionskonfigurationsregeln                                      | SQL Server-Administratoren angeben                                                                                                    |  |  |  |  |
| stallationsstatus<br>bgeschlossen                                 | DESKTOP-8KUG0RS\User (User)<br>SQL Server-<br>Administratore<br>haben<br>uneingeschräm<br>t Zugriff auf dr<br>Datenbankmo                  |  |  |  |  |

×

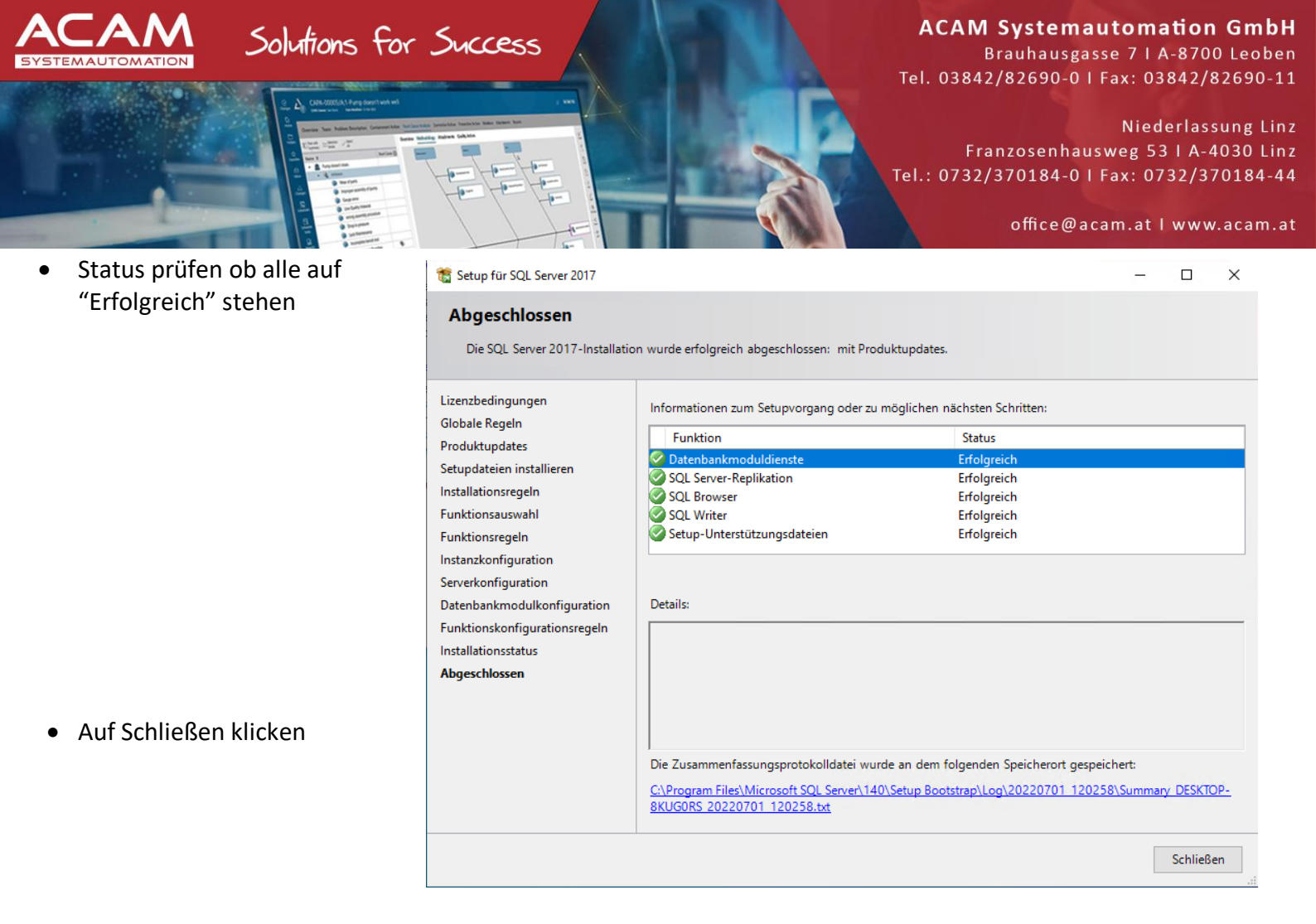

- <u>Microsoft SQL Management Studio downloaden</u>
- Setup ausführen (SSMS-Setup-ENU.exe)
- Pfad ändern wenn gewünscht

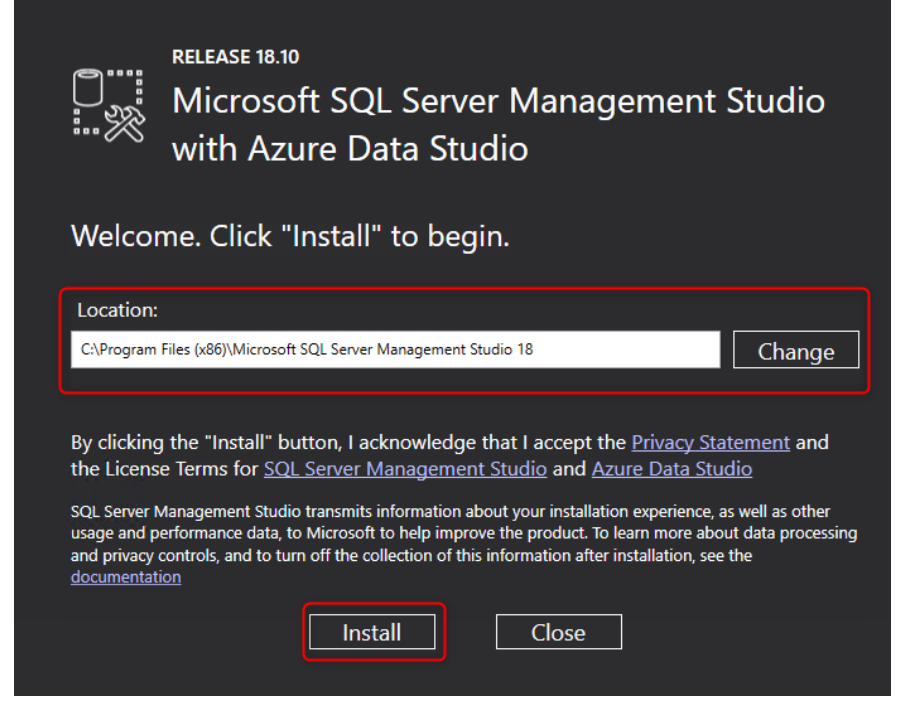

Install klicken

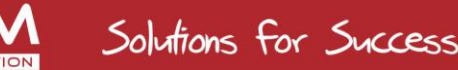

Brauhausgasse 7 | A-8700 Leoben Tel. 03842/82690-0 | Fax: 03842/82690-11

Niederlassung Linz Franzosenhausweg 53 I A-4030 Linz Tel.: 0732/370184-0 | Fax: 0732/370184-44

office@acam.at I www.acam.at

Im Standard Fall close klicken

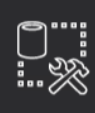

RELEASE 18.10 Microsoft SQL Server Management Studio with Azure Data Studio

Close

neu gestartet wurde.

### Setup Completed

All specified components have been installed successfully.

## Einrichten des SQL Servers f ür Solid Edge

SQL Server Konfigurations-Manager öffnen

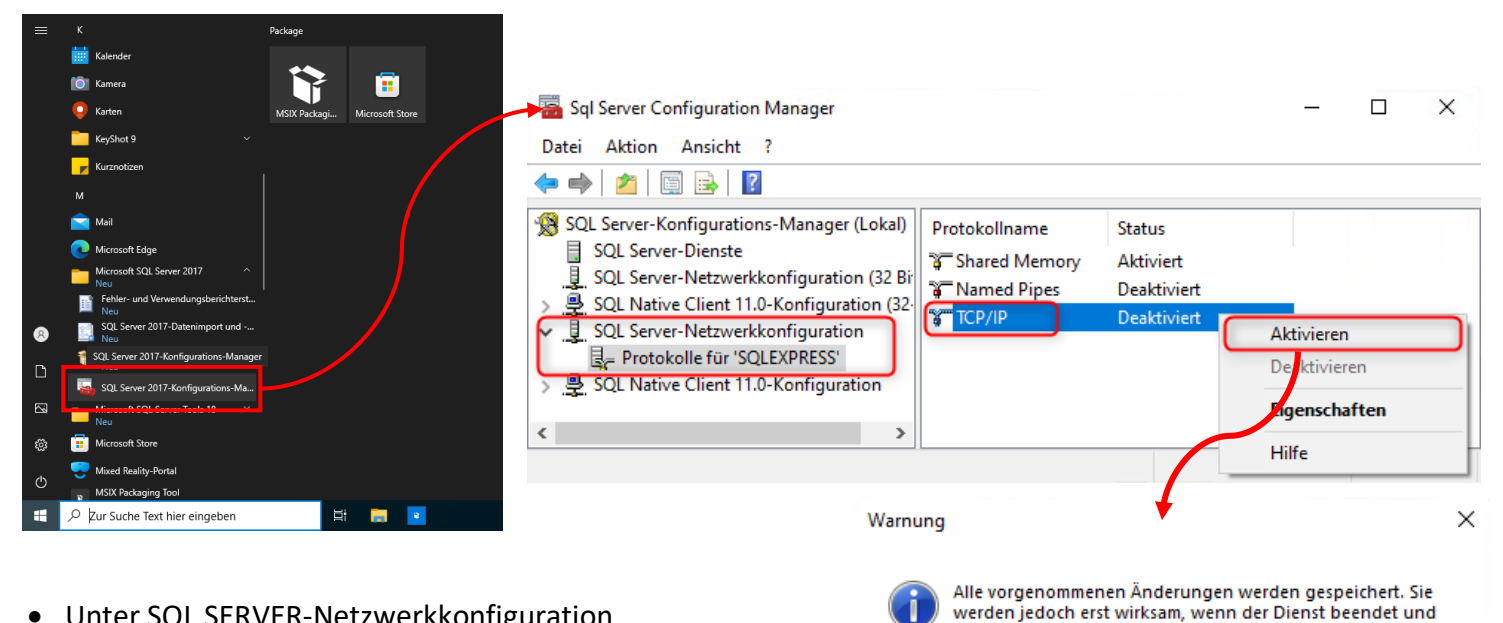

- Unter SQL SERVER-Netzwerkkonfiguration
  - ⇒ Protokolle für 'SQLEXPRESS'
  - ⇒ Rechte Maustaste auf TCP/IP
  - ⇒ Aktivieren klicken

OK

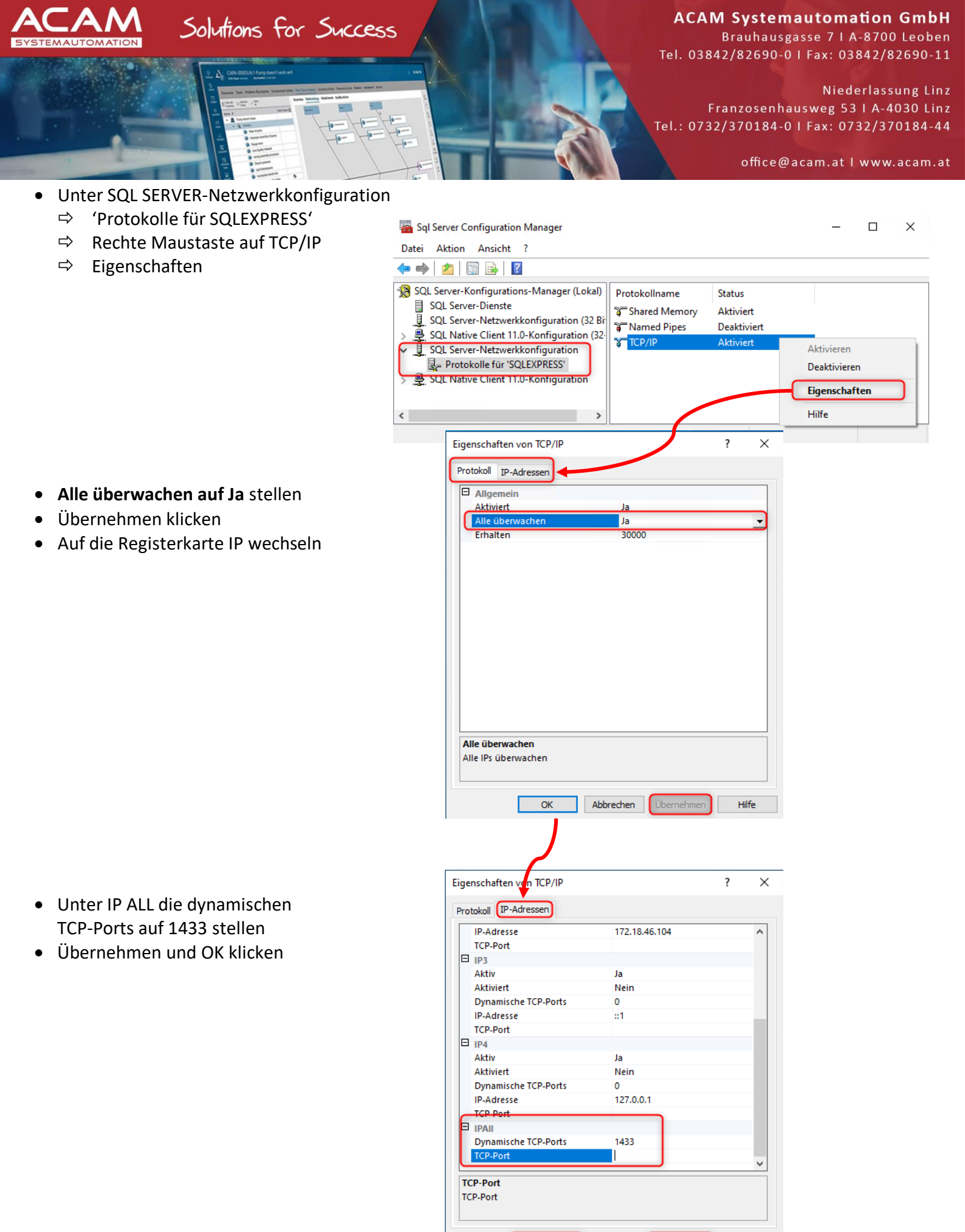

Abbrechen Übernehmen

Hilfe

OK

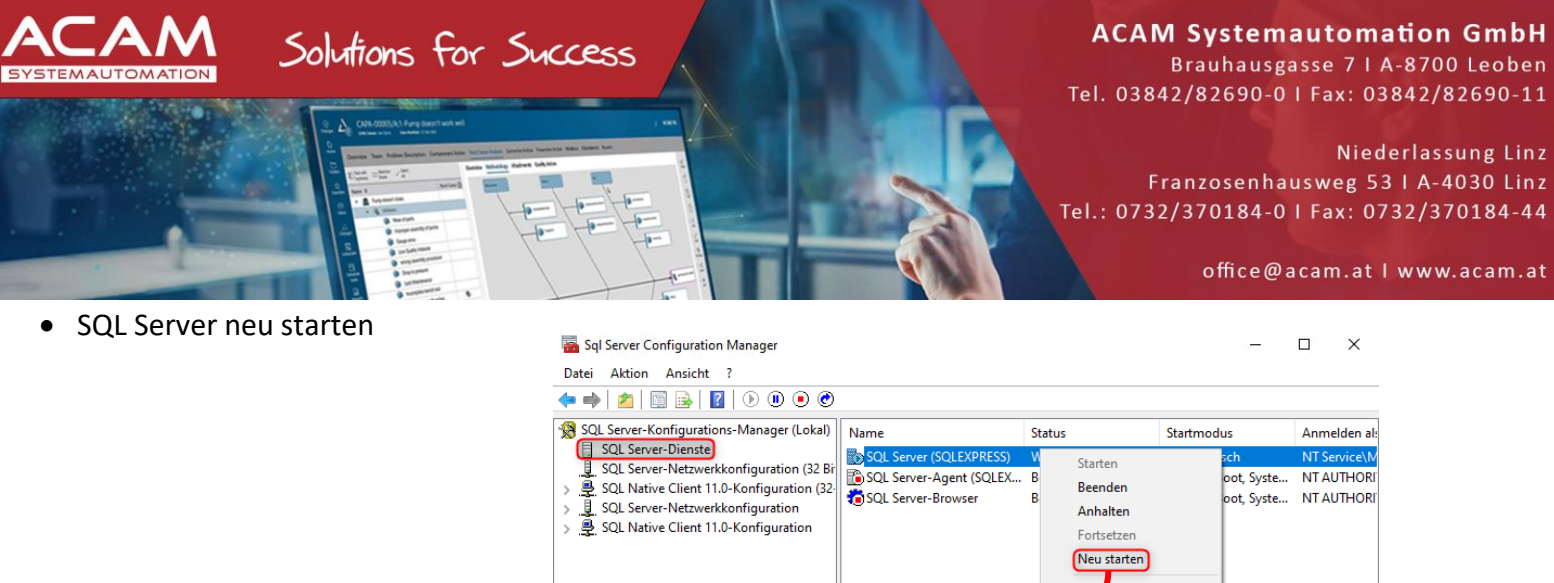

• SQL Server Konfigurations-Manager schließen

<

 Fortsetzen

 Neu starten

 Eigelschaften

 SQL Server-Konfigurations-Manager

 X

 Dienst wird beendet...

 Schließen

Connect

Cancel

• SQL Server Management Studio öffnen

|                  | 📕 Kurznotizen                                                                                                    |                              |                                                                        |                                                                                                  |   |
|------------------|----------------------------------------------------------------------------------------------------|------------------------------|------------------------------------------------------------------------|--------------------------------------------------------------------------------------------------|---|
|                  | M                                                                                                    | Package                      |                                                                        |                                                                                                  |   |
|                  | Mail Microsoft Edge Microsoft SQL Server 2017                                                                                                    | MSIX Packagi Microsoft Store | Mici                                                                   | <sub>rosoft</sub><br>)L Server Management Studio                                                 |   |
|                  | Microsoft SQL Server Tools 18 ^<br>Neu                                                                                                    |                              |                                                                        | <u> </u>                                                                                         |   |
|                  | Neu Database Engine Tuning Advisor 18 Neu Nicrosoft SQL Server Management                                                                                                    |                              | v18.10                                                                 |                                                                                                  |   |
|                  | Neu SQL Server Profiler 18 Neu                                                                                                    |                              | © 2021<br>All right                                                    |                                                                                                  |   |
| ی<br>ا<br>ش<br>ا | Microsoft Store     Mixed Reality-Portal     Mixed Reality-Portal     MSIX Packaging Tool     Neu     O     O |                              | 교 <sup>를</sup> Connect to Sen                                          | ver                                                                                              | × |
| Sernam           | en\Datenbankname                                                                                                    | e wie zuvor angelegt         | Server type:<br>Server name:<br>Authentication:<br>Login:<br>Password: | Database Engine DESKTOP-8KUGORS\SQLEXPRESS SQL Server Authentication sa energy Remember password | > |
|                  |                                                                                                    |                              |                                                                        |                                                                                                  |   |

- Authentifizierung wie zuvor angelegt
- Verbinden klicken

Options >>

Help

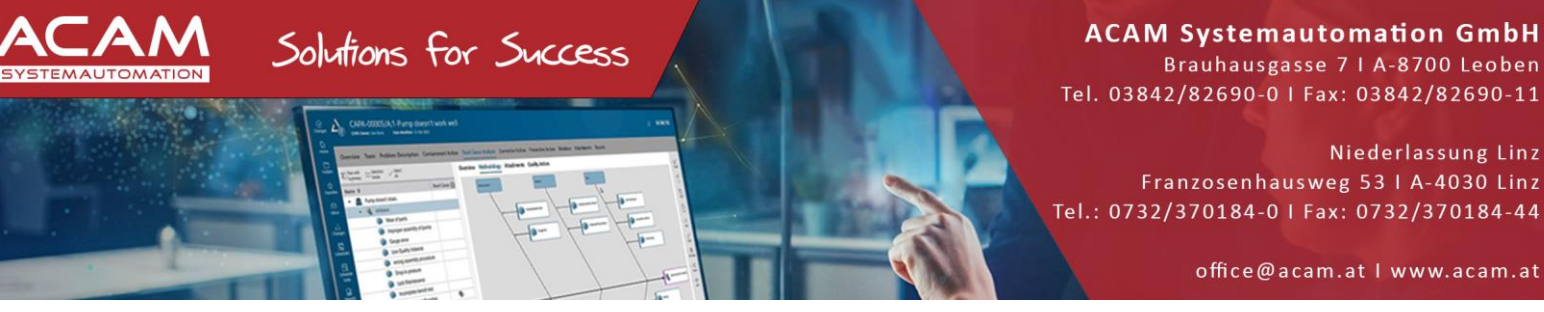

- Rechte Maustaste auf den Servernamen
- Eigenschaften auswählen

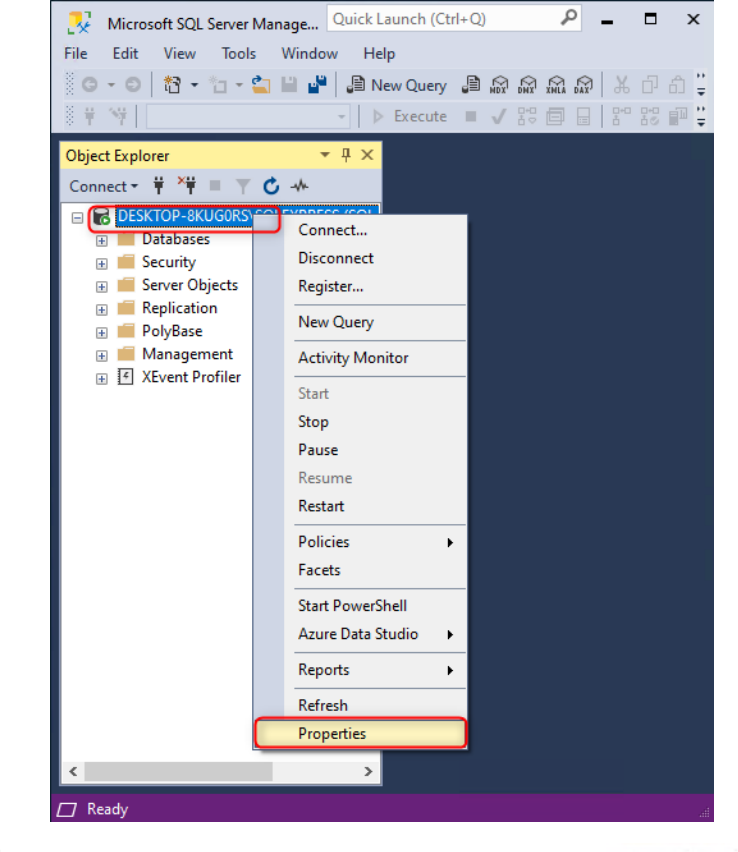

- Auf Register Sicherheit wechseln
- Einstellungen wie im Bild vornehmen

Anleitung / ACAM Systemautomation GmbH

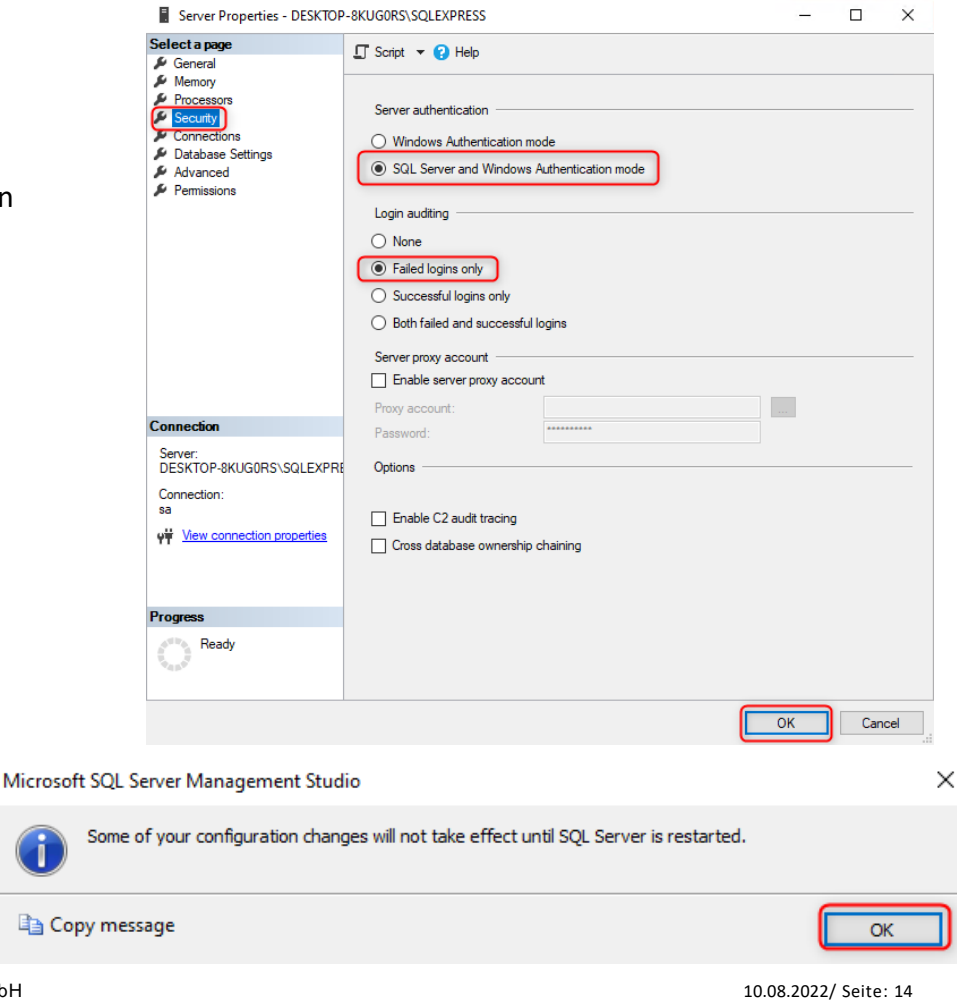

• 2x OK klicken

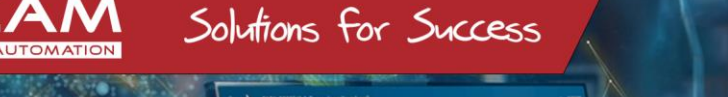

Brauhausgasse 7 | A-8700 Leoben Tel. 03842/82690-0 | Fax: 03842/82690-11

Niederlassung Linz Franzosenhausweg 53 | A-4030 Linz Tel.: 0732/370184-0 | Fax: 0732/370184-44

office@acam.at I www.acam.at

- Anlegen der neuen STANDARD PARTS User
- Unter Sicherheit mit rechter Maustaste auf Anmeldung gehen

• "Neue Anmeldung" anwählen

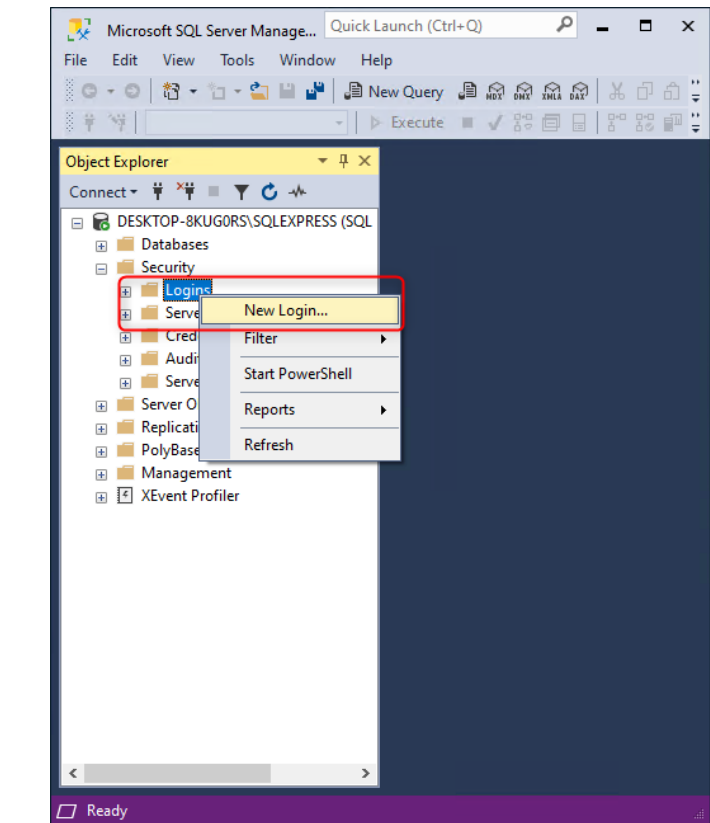

- Anmeldenamen vergeben z.B.: SPUser
- SQL Server-Authentifizierung
   ⇒ Kennwort vergeben
- Häkchen wie im Bild setzen
- Wichtig! Standarddatenbank auf "master" stellen

Diese Einstellung wird nach der Client Installation geändert!

| Login - New                                                                                             |                                                                                                    |                               |          | - |        | ×   |
|----------------------------------------------------------------------------------------------------|----------------------------------------------------------------------------------------------------|-------------------------------|----------|---|--------|-----|
| Select a page                                                                                           | 🖵 Script 🔻 😮 Help                                                                                                    |                               |          |   |        |     |
| General<br>Server Roles<br>User Mapping<br>Securables<br>Status                                         | Login name:<br>O Windows authentication<br>SQL Server authentication<br>Password:<br>Confirm password:                                                                                                    | SPUser                        |          |   | Search | h   |
|                                                                                                    | Specty old password Old password:  Characterization Characterization Char | tion<br>rord at next login    |          | ~ |        |     |
|                                                                                                    | <ul> <li>Mapped to asymmetric key</li> <li>Map to Credential</li> </ul>                                                                                                    |                               |          | ~ | Add    |     |
| Connection<br>Server:<br>DESKTOP-8KUG0RS\SQLEXPRE<br>Connection:<br>sa<br>yi View connection properties | Mapped Credentials                                                                                                    | Credential                    | Provider |   | ,      |     |
| Progress                                                                                                |                                                                                                    |                               |          |   | Remo   | ve  |
| Ready                                                                                                   | Default database:<br>Default language:                                                                                                    | master<br><default></default> |          | ~ |        |     |
|                                                                                                    |                                                                                                    |                               | OK       |   | Cano   | cel |

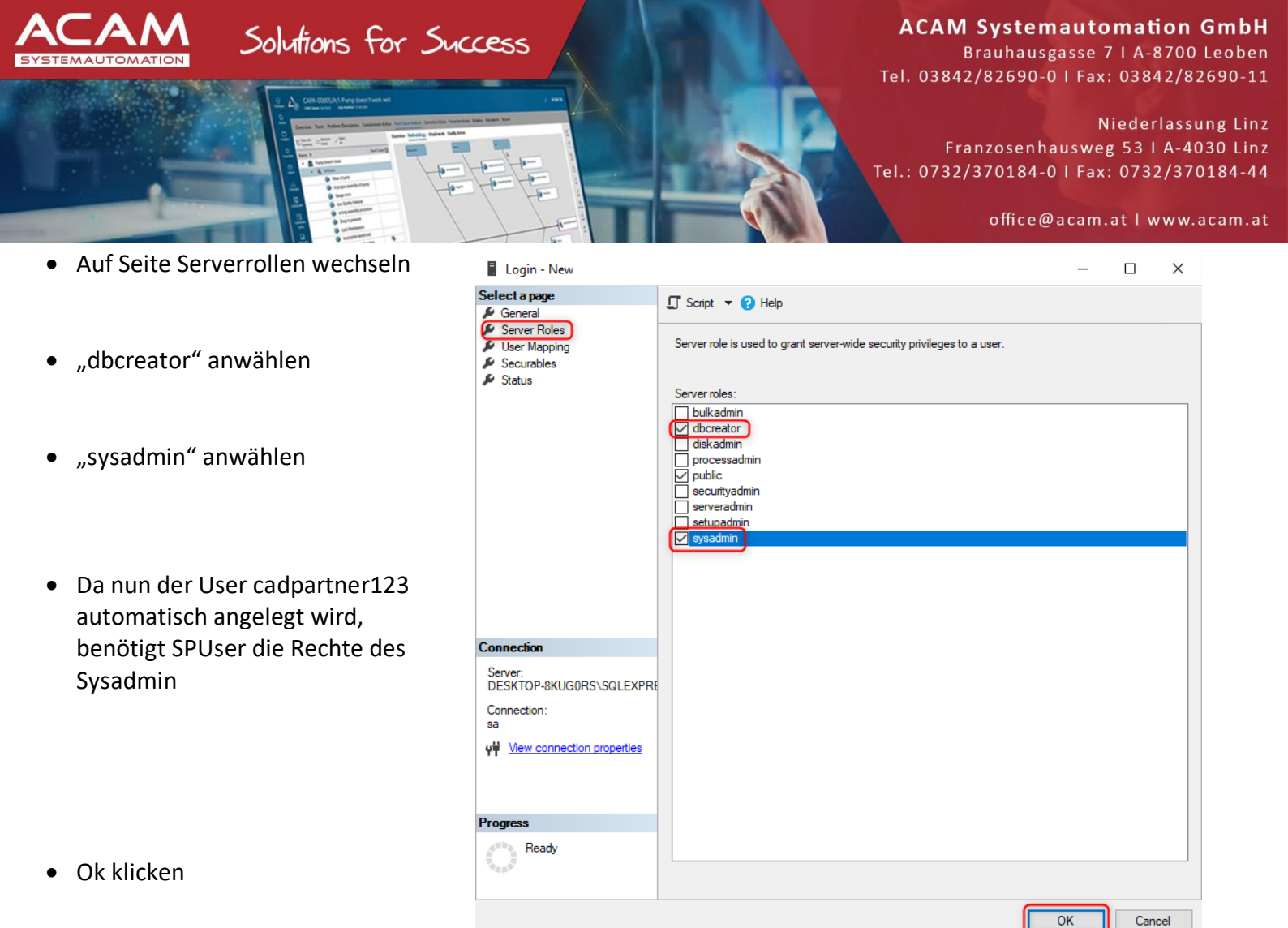

- SQL SERVER Konfigurations-Manager öffnen
- SQL Dienst neu starten

| ≡  | ĸ                                                                                          | Package                      | Sql Server Configuration Manager                                           |                                            |                |                          | —                        |              |
|----|--------------------------------------------------------------------------------------------|------------------------------|----------------------------------------------------------------------------|--------------------------------------------|----------------|--------------------------|--------------------------|--------------|
|    | 📅 Kalender                                                                                 |                              | Datei Aktion Ansicht ?                                                     |                                            |                |                          |                          |              |
|    | 🔯 Kamera                                                                                   |                              | 🗢 🔿   🙇   🛅 📑   🚺 🕟 🤇                                                      | ) • •                                      |                |                          |                          |              |
|    | 🤤 Karten                                                                                   | MSIX Packagi Microsoft Store | SQL Server-Konfigurations-Manag                                            | er (Lokal) Name                            |                | Status                   | Startmodus               | Anmelden al: |
|    | 🦰 KeyShot 9 🗸 🗸 🗸                                                                          |                              | SQL Server-Dienste                                                         | SQL Server                                 | (SQLEXPRESS)   | W Starten                | sch                      | NT Service\M |
|    | 📕 Kurznotizen                                                                              |                              | SQL Server-Netzwerkkonfigura                                               | uration (32 Br<br>Book Server-Agent (SQLEX | B<br>Beenden   | oot, Syste<br>oot, Syste | NT AUTHORI<br>NT AUTHORI |              |
|    | M 📩 Mail                                                                                   |                              | > .토. SQL Server-Netzwerkkonfigura<br>> .룬. SQL Native Client 11.0-Konfigu | ration                                     |                | Anhalten<br>Fortsetzen   |                          |              |
|    | Microsoft Edge                                                                             |                              |                                                                            |                                            |                | Neu starten              |                          |              |
|    | Microsoft SQL Server 2017 ^                                                                |                              | 1                                                                          |                                            |                | Eigenschafte             | en 🛛                     |              |
|    | Fehler- und Verwendungsberichterst<br>Neu                                                  |                              |                                                                            |                                            |                | Hilfe                    |                          | -            |
| 8  | SQL Server 2017-Datenimport und<br>Neu                                                     |                              |                                                                            |                                            |                | -                        |                          |              |
| r, | SQL Server 2017-Konfigurations-Manager                                                     |                              |                                                                            | SOL Server Konfig                          | urations Man   | 2005                     |                          |              |
|    | SQL Server 2017-Konfigurations-Ma.                                                         |                              |                                                                            | SQL Server-Koning                          | urations-ivian | agei                     |                          |              |
| 2  | Microsoft SQL Server Tools 18 ×<br>Neu                                                     |                              |                                                                            |                                            |                | Dienst wird beer         | ndet                     |              |
| ۲  | 💼 Microsoft Store                                                                          |                              |                                                                            |                                            |                |                          |                          |              |
| Ф  | Mixed Reality-Portal                                                                       |                              |                                                                            |                                            |                |                          |                          |              |
|    | <ul> <li>MSX Packaging Tool</li> <li>         Zur Suche Text hier eingeben     </li> </ul> | H 📻 🞴                        |                                                                            |                                            |                | Schließen                |                          |              |

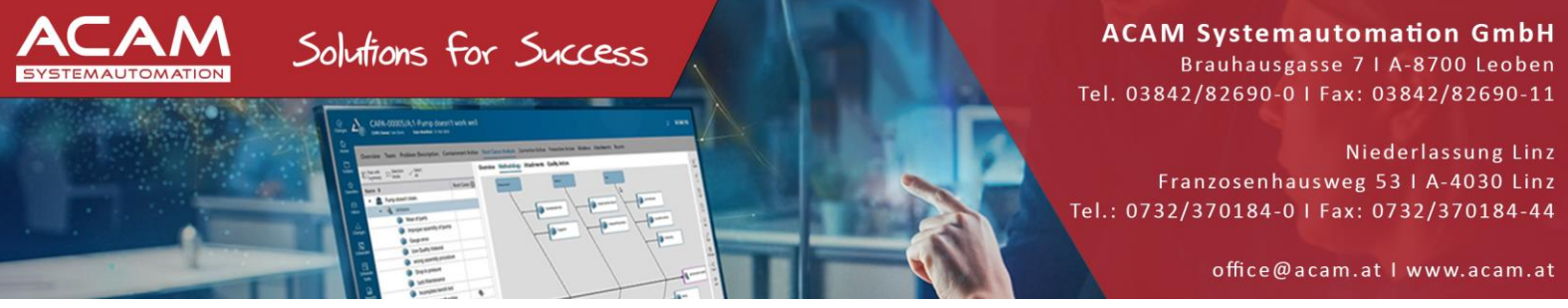

- SQL Server Konfiguration-Manager schließen
- Einen Ordner am Server anlegen und diesen für alle STANDARD PARTS User freigeben

Dieser wird als Teilepool verwendet z.B.: C:\StandardParts

Schreibrechte prüfen!

|                                                                                        | Eigenschaften von StandardParts                                                                                                    | ×                                                      |
|----------------------------------------------------------------------------------------|----------------------------------------------------------------------------------------------------|--------------------------------------------------------|
| □     □     -     Image: StandardParts       Datei     Start     Freigeben     Ansicht | Allgemein Freigabe Sicherheit Vorgängerversion<br>Datei- und Druckerfreigabe im Netzwerk                                                   | nen Anpassen                                           |
| Ausschneiden                                                                           | Nicht freigegeben<br>Netzwerkpfad:                                                                                                    | Erweiterte Freigabe X                                  |
| anheften Zwischenablage                                                                | Nicht freigegeben<br>Freigabe                                                                                                    |                                                        |
| ← → · ↑ C:\StandardParts                                                               | Erweiterte Freigabe<br>Legen Sie benutzerdefinierte Berechtigungen fest<br>mehrere Freigaben und richten Sie Optionen für d                | Freigabename:<br>StandardParts<br>Hinzufüren Entfernen |
| Downloads *                                                                            | Freigabe ein.                                                                                                    | Zugelassene Benutzeranzahl einschränken 20             |
| <u> </u>                                                                               | Kennwortschutz<br>Personen müssen über ein Benutzerkonto und Ke<br>diesen Computer verfügen, um auf freigegebene I<br>zugreifen zu können. |                                                        |
|                                                                                        | Verwenden Sie die Option <u>Netzwerk- und Freigab</u><br>diese Einstellung zu ändem.                                                       | Berechtigungen Zwischenspeichern                       |
|                                                                                        | OK Abbrechen                                                                                                    | OK Abbrechen Übernehmen                                |

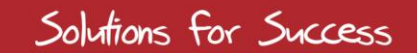

Brauhausgasse 7 | A-8700 Leoben Tel. 03842/82690-0 | Fax: 03842/82690-11

Niederlassung Linz Franzosenhausweg 53 | A-4030 Linz Tel.: 0732/370184-0 | Fax: 0732/370184-44

office@acam.at I www.acam.at

### INSTALLATION des STANDARD PARTS Administrators am Client

- Die INSTALLATION des STANDARD PARTS Administrator ist nur bei einem Client nötig
- Die Installationsdatei entpacken
- Die "Siemens Solid Edge Standard Parts Administrator 2022.msi" ausführen, damit kein SQL installiert wird

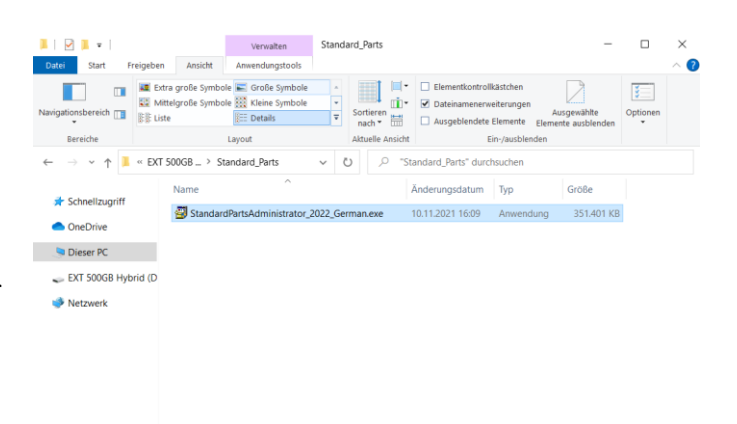

1 Element 1 Element ausgewählt (343 MB)

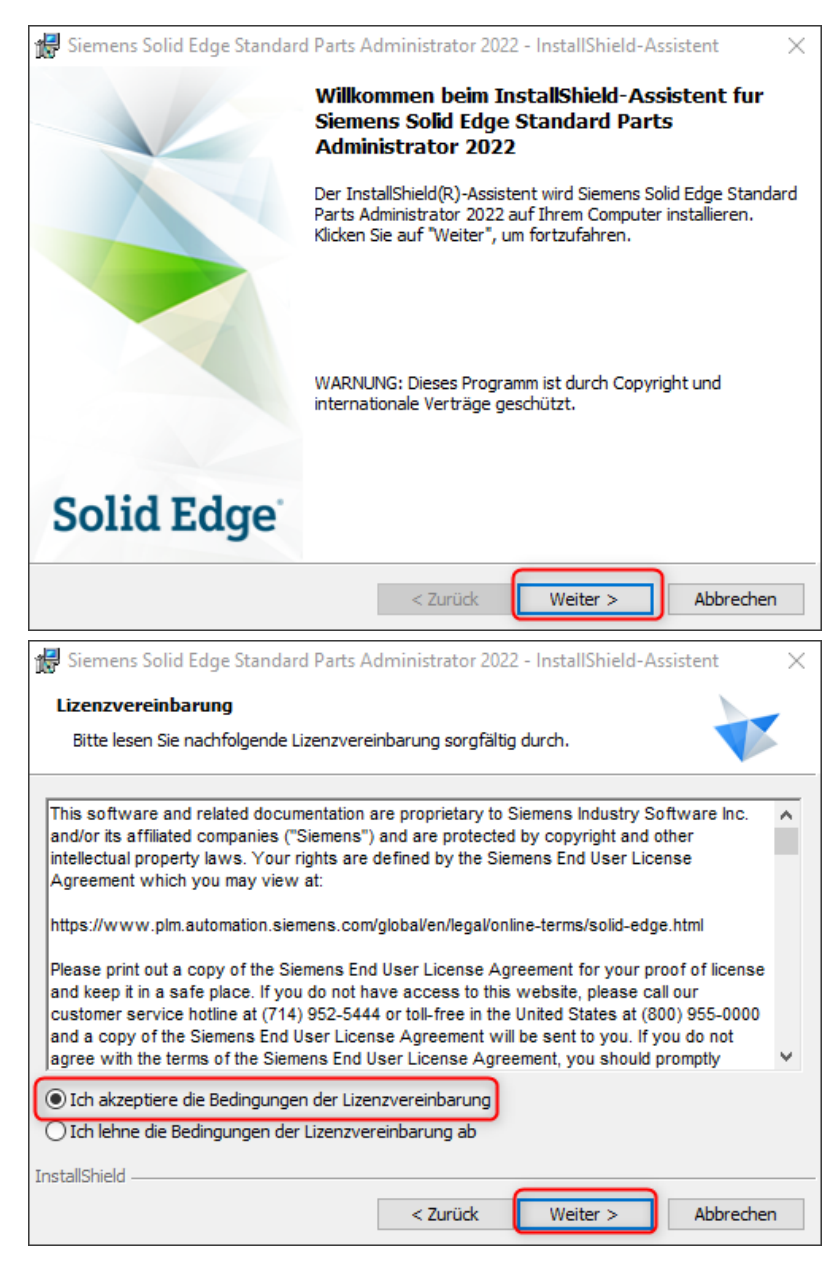

Weiter Klicken

• Die Bedienungen der Lizenzvereinbarung akzeptieren und weiter klicken

Solutions for Success

Brauhausgasse 7 | A-8700 Leoben Tel. 03842/82690-0 | Fax: 03842/82690-11

Niederlassung Linz Franzosenhausweg 53 I A-4030 Linz Tel.: 0732/370184-0 | Fax: 0732/370184-44

office@acam.at I www.acam.at

| • | Hier können die Benutzerinformationen |
|---|---------------------------------------|
|   | eingetragen werden.                   |

Weiter klicken

• Wichtig! Bei der SERVER Installation die Hauptdateien abwählen!

Auf weiter und installieren klicken

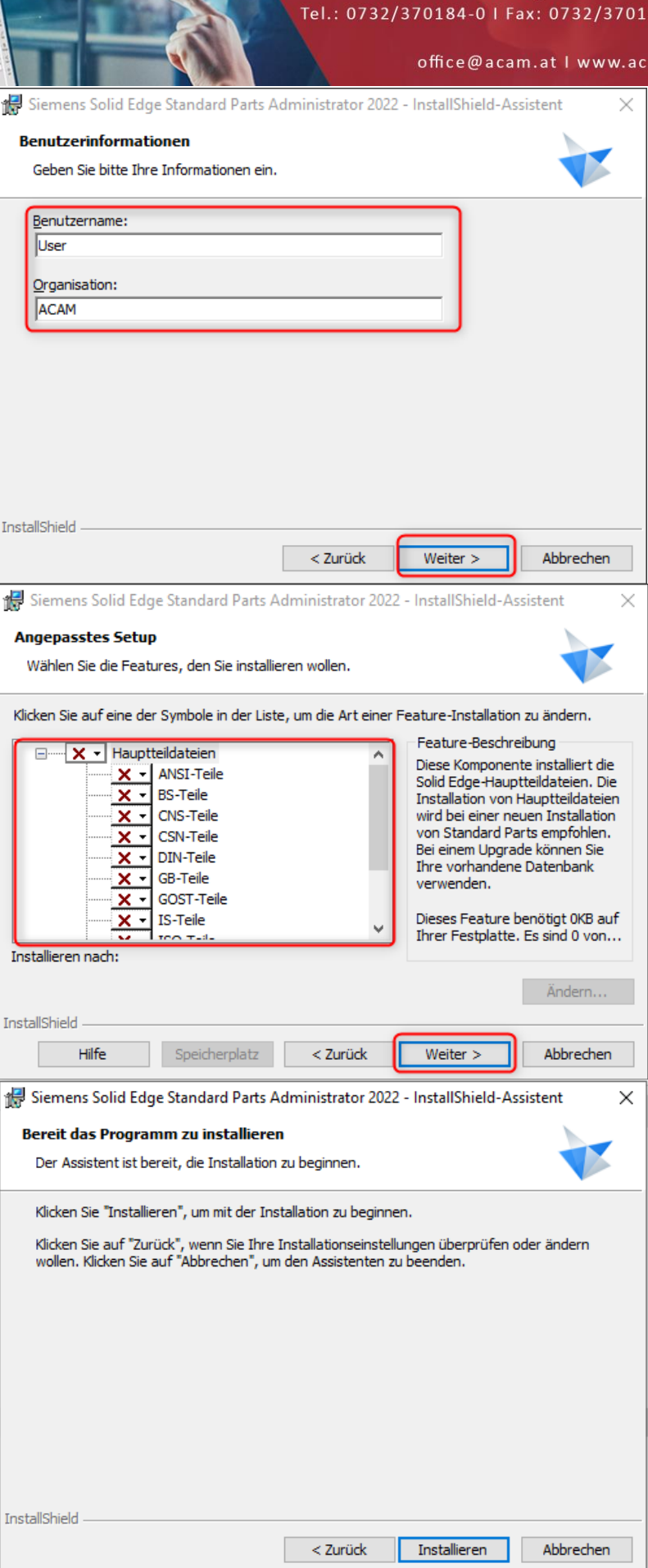

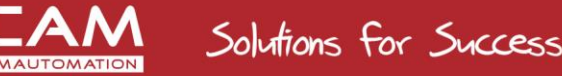

Brauhausgasse 7 | A-8700 Leoben Tel. 03842/82690-0 | Fax: 03842/82690-11

Niederlassung Linz Franzosenhausweg 53 | A-4030 Linz Tel.: 0732/370184-0 | Fax: 0732/370184-44

office@acam.at | www.acam.at

Weiter mit der Installation am Client (Standard Parts Admin)

• Aufrufen des Teileverwaltungsadministrator

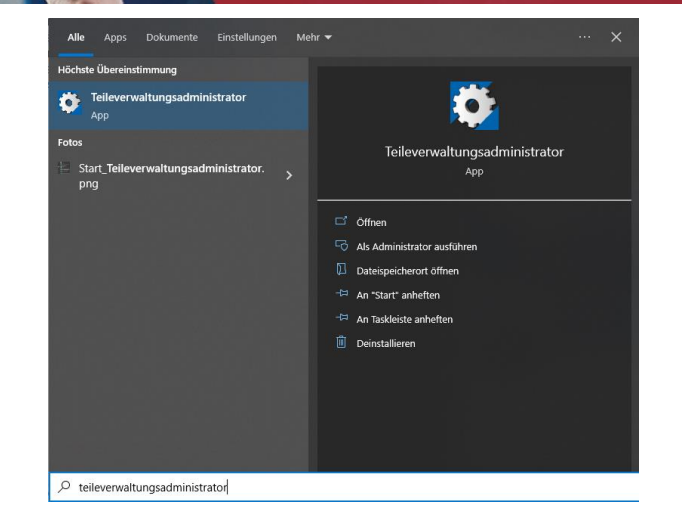

- Im ersten Feld den UNC Pfad zum Standard Parts Ordner am Server eingeben.
- Unter Arbeitsdatenbank auf dursuchen klicken

| <b>9</b> 1          | Standa                                    | rd Parts - Parts Management Administrator | ~                        | Ontionen - 🗇 🗙 Hilfe          |
|---------------------|-------------------------------------------|-------------------------------------------|--------------------------|-------------------------------|
| 🧏 Einstellunge      | n Speicherort der Teile:   Dateisystem    | Teamcenter 🧭 💾                            | v                        |                               |
|                     | Geben Sie den Speicherort des Standar     | d Parts-Konfigurationsordners an:         |                          |                               |
|                     | \WB-P3561-3\Solid Edge Standard Part      | s                                         |                          | Durchsuchen                   |
|                     | Arbeitsdatenbank                          |                                           |                          |                               |
|                     | StandardParts [Extern: NB-P3561-3]        |                                           |                          | Durchsuchen                   |
|                     | Speicherort des Standard Parts-Ordners    |                                           |                          |                               |
|                     | \WB-P3561-3\Solid Edge Standard Part      | s\Standard Parts                          |                          | Durchsuchen                   |
|                     | Dateisystem-Einstellungen:                |                                           |                          | 4                             |
|                     | Arbeitsordner:                            |                                           |                          |                               |
|                     | \WB-P3561-3\Solid Edge Standard Part      | s\Working folder                          |                          | Durchsuchen                   |
|                     | ✓ Erstellte Teile freigeben               | In Arbeitsordner kopieren                 | Ordner der Baugruppe als | Arbeitsordner verwenden 4     |
|                     | Zusätzliche Einstellungen festlegen:      |                                           |                          |                               |
|                     | Teilnamen in Eigenschaft schreiben:       | Titel                                     | •                        |                               |
|                     | ✓ Ergänzen der Version im Dateiname       | n der generierten Teile                   |                          |                               |
|                     |                                           |                                           |                          |                               |
|                     |                                           |                                           |                          |                               |
| _                   |                                           |                                           |                          |                               |
| Erforderliche Stand | ard Parts-Umgebung und entsprechende Eins | tellungen festlegen                       |                          |                               |
|                     |                                           |                                           |                          |                               |
| <b>9</b>            | Standa                                    | rd Parts - Parts Management Administrator |                          | - 🗆 ×                         |
|                     |                                           |                                           | <b>v</b>                 | Optionen 👻 🎁 Info 💡 Hilfe     |
| 🤾 Einstellunge      | n Speicherort der Teile:   Dateisystem    | OTeamcenter                               |                          |                               |
|                     | Geben Sie den Speicherort des Standar     | d Parts-Konfigurationsordners an:         | Arbeitsdater             | nbank:                        |
| T.                  | 💁 Log on to DB Server                     |                                           |                          | atenbank                      |
|                     |                                           |                                           | Server:                  | atenbank ini Netzwerk         |
|                     | Fur diesen Vorgang wird ein Administra    | tor-konto benotigt.                       | NB-P3561-3               |                               |
|                     | Bitte geben Sie den Benutzernamen un      | id das Kennwort des Administrators ein.   |                          | Externe Verbindung herstellen |
|                     |                                           |                                           |                          |                               |

ОК

- Externe Datenbank im Netzwerk anwählen
- Servernamen eingeben und "Externe Verbindung herstellen" klicken
- Mit zuvor erstellten SQL User anmelden und Ok klicken
- Dann kann der Name für die neue Datenbank vergeben werden und erstellt werden

Anleitung / ACAM Systemautomation GmbH

User name:

SPUser Password:

< Zurück Auswählen

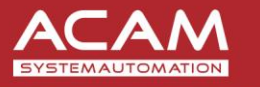

Brauhausgasse 7 | A-8700 Leoben <u>Tel. 0</u>3842/82690-0 | Fax: 03842/82690-11

Niederlassung Linz Franzosenhausweg 53 I A-4030 Linz

Tel.: 0732/370184-0 | Fax: 0732/370184-44

office@acam.at | www.acam.at

• Den Pfad für den Teileordner angeben

Solutions for Success

- Den Pfad f
  ür den Arbeitsordner angeben Hier kann optional noch eingestellt werden ob die Teile in den Arbeitsordner kopiert werden sollen und ob der Baugruppenordner als Arbeitsordner verwendet werden soll
- Dann die Einstellung speichern

| • | Ok       | klicken |  |
|---|----------|---------|--|
|   | <b>U</b> | enceri  |  |

|   | Jan Jan                |                                              |                                      |                      |                             |       |
|---|------------------------|----------------------------------------------|--------------------------------------|----------------------|-----------------------------|-------|
| ţ | <b>9</b>               | Standard Par                                 | rts - Parts Management Administrator |                      |                             | 1 >   |
|   |                        |                                              |                                      |                      | 🍫 Optionen 👻 👘 Info 🥳       | ) Hil |
| ( | 🔀 Einstellungen        | Speicherort der Teile:  Dateisystem          | eamcenter 🥑 💾                        |                      |                             |       |
|   |                        | Geben Sie den Speicherort des Standard Parts | s-Konfigurationsordners an:          |                      |                             |       |
|   |                        | \WB-P3561-3\Solid Edge Standard Parts        |                                      |                      | Durchsuchen                 |       |
|   |                        | Arbeitsdatenbank                             |                                      |                      |                             |       |
|   |                        | StandardParts [Extern: NB-P3561-3]           |                                      |                      | Durchsuchen                 |       |
|   |                        | Speicherort des Standard Parts-Ordners:      |                                      |                      |                             |       |
|   |                        | \WB-P3561-3\Solid Edge Standard Parts\Stan   | ndard Parts                          |                      | Durchsuchen                 |       |
|   |                        | Dateisystem-Einstellungen:                   |                                      |                      |                             | _     |
|   |                        | Arbeitsordner:                               |                                      |                      |                             | -     |
|   |                        | \WB-P3561-3\Solid Edge Standard Parts\Wor    | king folder                          |                      | Durchsuchen                 |       |
|   |                        | ✓ Erstellte Teile freigeben                  | ✓ In Arbeitsordner kopieren          | Ordner der Baugruppe | als Arbeitsordner verwenden |       |
|   |                        | Zusätzliche Einstellungen festlegen:         |                                      |                      |                             |       |
|   |                        | Teilnamen in Eigenschaft schreiben:          | Titel -                              | ]                    |                             |       |
|   |                        | ✓ Ergänzen der Version im Dateinamen der     | generierten Teile                    |                      |                             |       |
|   |                        |                                              |                                      |                      |                             |       |
|   |                        |                                              |                                      |                      |                             |       |
|   |                        |                                              |                                      |                      |                             |       |
|   | -                      |                                              |                                      |                      |                             |       |
|   | Erforderliche Standard | Parts-Umgebung und entsprechende Einstellung | gen festlegen                        |                      |                             |       |
|   | _                      |                                              |                                      |                      |                             |       |
|   | Standard Par           | ts - Parts Management Admini                 | strator                              | ×                    |                             |       |
|   |                        |                                              |                                      |                      |                             |       |
|   |                        |                                              |                                      |                      |                             |       |
|   | Eins                   | tellungen wurden erfolgreich ges             | peichert.                            |                      |                             |       |
|   |                        | 5 5 5                                        |                                      |                      |                             |       |
|   |                        |                                              |                                      |                      |                             |       |
|   |                        |                                              |                                      |                      |                             |       |
|   |                        |                                              |                                      |                      |                             |       |
|   |                        |                                              |                                      |                      |                             |       |
|   |                        |                                              | E                                    | 01/                  |                             |       |
|   |                        |                                              |                                      | <u>u</u> k           |                             |       |

• Am SERVER im freigegebenen Ordner, wurden somit auch alle nötigen Daten und Ordner angelegt. Die PMGlobalSettings.pmsx ist auch angelegt worden. Diese wird benötigt um mit oder ohne STANDARD PARTS Administrator, Zugriff auf die Standard Parts BIBLIOTHEKEN von SOLID EDGE aus zu haben.

| 👱 🛛 🛃 📊 🖛 🛛 Solid Edge St                                                                                                    | andard Parts                         |  |  |  |  |  |
|----------------------------------------------------------------------------------------------------|--------------------------------------|--|--|--|--|--|
| Datei Start Freigeben                                                                                                    | Freigeben Ansicht                    |  |  |  |  |  |
| ← → ∽ ↑ 📃 \\NB-P35                                                                                                    | 561-3\Solid Edge Standard Parts      |  |  |  |  |  |
| Name                                                                                                    |                                      |  |  |  |  |  |
| T Schnellzügriff                                                                                                    | HTML                                 |  |  |  |  |  |
| less oneDrive en la construcción de la construcción de la construcción | Standard Parts                       |  |  |  |  |  |
| 📥 OneDrive - Personal                                                                                                    | Working folder                       |  |  |  |  |  |
| <b>—</b> D: DO                                                                                                    | Readme_OSS_StandardPartsAdministrato |  |  |  |  |  |
| Dieser PC                                                                                                    | PMGlobalSettings.pmsx                |  |  |  |  |  |
| 🚔 Netzwerk                                                                                                    | DBAdmin_log_02_23_2022_16_53_36.txt  |  |  |  |  |  |

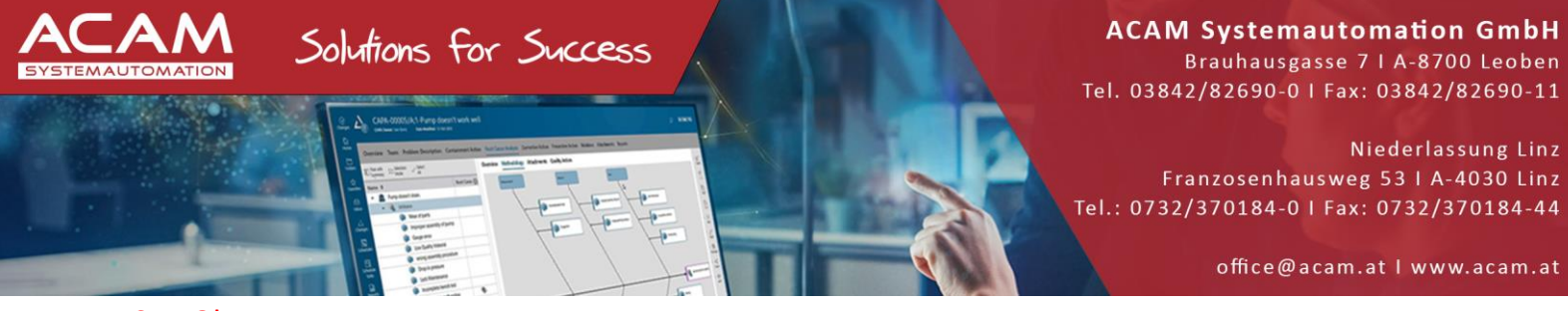

• WICHTIG!

Nach diesem Schritt am Server das Management Studio öffnen

- Unter Sicherheit->Anmeldungen->z.B.: SPUser -Eigenschaften>Allgemein
- Standarddatenbank wie im Bild umstellen

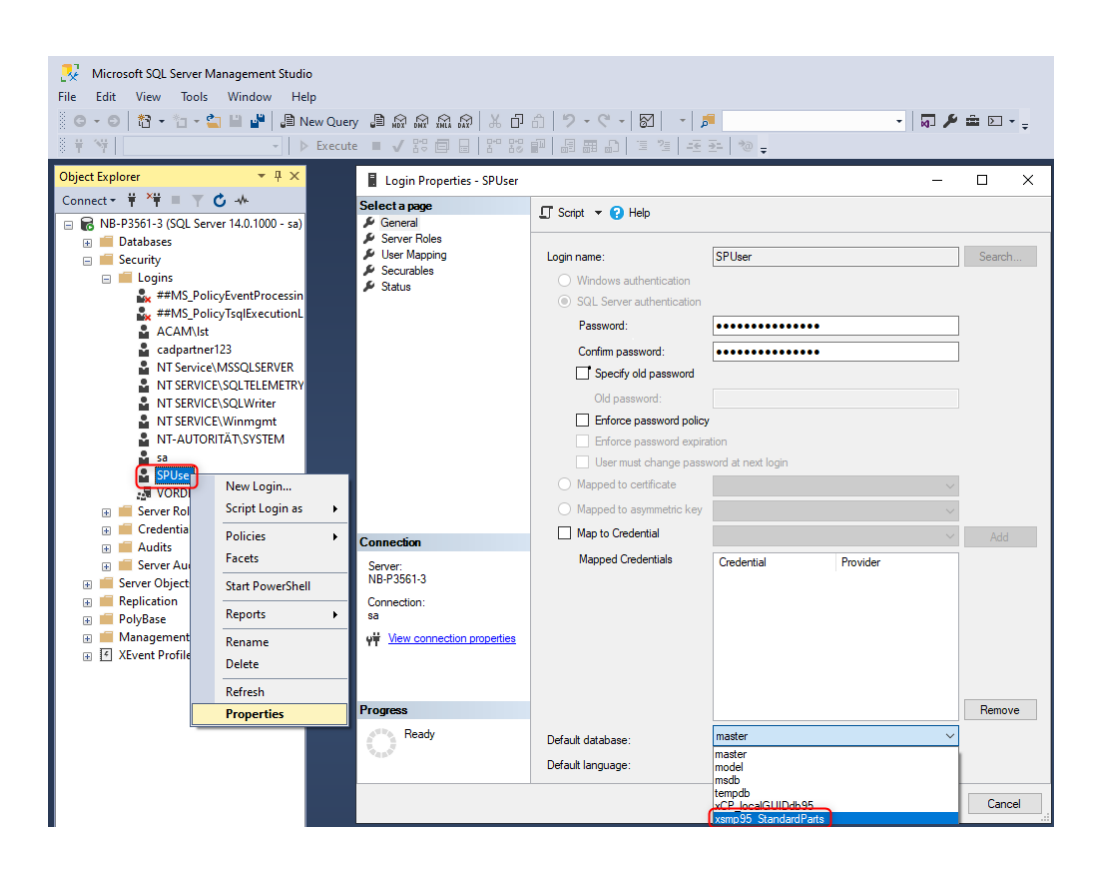

- Mit Ok bestätigen SQL Management Studio schließen und SQL SERVER DIENST neu starten
- Die Einrichtung am SERVER ist somit abgeschlossen, der Rest wird vom Client aus gemacht.

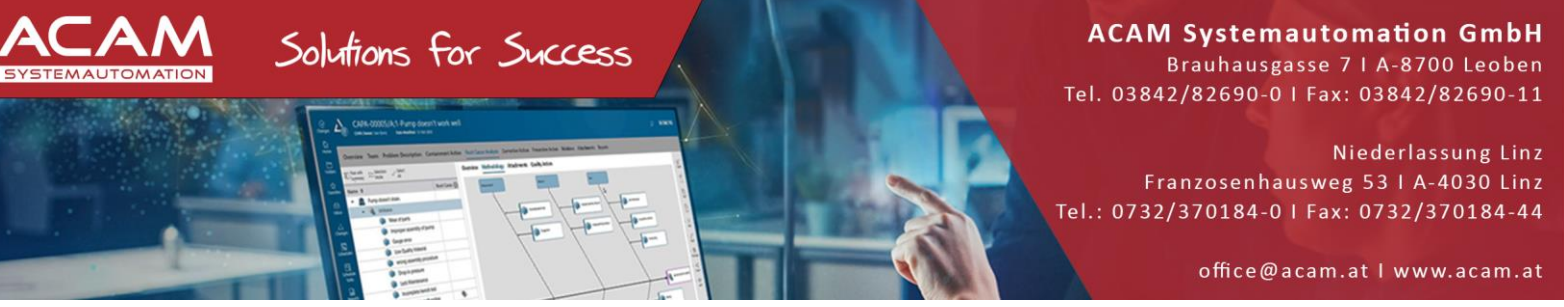

• Zwischenritt – Wie Kontrolliere ich ob ein Client auf die SQL Datenbank Zugriff hat?

Vorgehensweise:

⇒ Eine leere Datei mit \*.udl anlegen

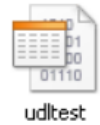

🗊 Datenverknüpfungseigenschaften × \*.udl Datei öffnen ⇒ Provider Verbindung Erweitert Alle Geben Sie folgende Angaben an, um zu SQL Server-Daten zu verbinden: 1. Geben Sie einen Servemamen ein, oder wählen Sie einen aus: NB-P3561-3 Aktualisieren ⇒ Servernamen eintragen 2. Geben Sie Informationen zur Anmeldung beim Server ein: Integrierte Sicherheit von Windows NT verwenden Spezifischen Benutzernamen und Kennwort verwenden: ⇒ SQL Anmeldung eintragen Benutzername: SPUser Kennwort: ..... Kein Kennwort Speichern des Kennworts zulassen 3. ( Wählen Sie die Datenbank auf dem Server aus: ⇒ Datenbanknamen wählen master model msdb tempdb IGUIDdb95 Verbindung testen Verbindung testen ⇒ OK Hilfe Abbrech Microsoft-Datenverknüpfung

Sollte die Verbindung nicht erfolgrich sein Testen Sie die Netzwerk / Domain / Firewall / Antivirus Regeln. Witchtig! - PORT-Verbindung 1433 muss bestehen.

 $\times$ 

ОК

Das Testen der Verbindung war erfolgreich.

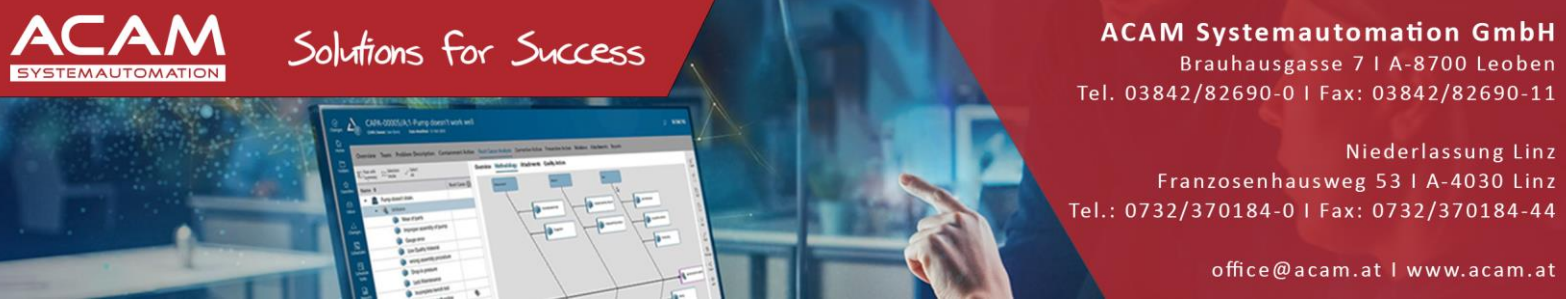

Weiter mit der Installation am Client auf dem ser STANDARD PARTS Administrator installiert wurde. ٠

Nachfolgende Anleitung bezieht sich auf die Machinery Library. Die Installation der Piping Library läuft ident ab.

Wichtig! Die Piping Library wird nur bei gültiger SOLID EDGE XPRESSROUTE Lizenz benötigt.

Die Standard Parts Installationsdatei starten •

| I                                                      | 🖟 Siemens Solid Edge Standard Parts Library Setup 🛛 – 🗌 🗙                                                                                                    |
|--------------------------------------------------------|----------------------------------------------------------------------------------------------------|
| Next klicken                                           | Welcome to the Siemens Solid Edge<br>Standard Parts Library Setup Wizard                                                                                                    |
|                                                        | The Setup Wizard will install Siemens Solid Edge Standard<br>Parts Library on your computer. Click Next to continue or<br>Cancel to exit the Setup Wizard.                                                                                                    |
|                                                        | Solid Edge                                                                                                    |
|                                                        | Back Cancel                                                                                                    |
|                                                        | 🕼 Siemens Solid Edge Standard Parts Library Setup — 🗆 🗙                                                                                                    |
|                                                        | End-User License Agreement Please read the following license agreement carefully                                                                                                    |
|                                                        | This software and related documentation are proprietary to Siemens Industry<br>Software Inc. and/or its affiliated companies ("Siemens") and are protected by<br>copyright and other intellectual property laws. Your rights are defined by the Siemens<br>End User License Agreement which you may view at:                                                                                                    |
| <ul> <li>Die Lizenzvereinbarung akzeptieren</li> </ul> | https://www.plm.automation.siemens.com/global/en/legal/online-terms/solid-edge.html                                                                                                    |
| und Next klicken                                       | Please print out a copy of the Siemens End User License Agreement for your proof of license and keep it in a safe place. If you do not have access to this website, please call our customer service hotline at (714) 952-5444 or toll-free in the United States at (800) 955-0000 and a copy of the Siemens End User License Agreement will be sent to you. If you do not agree with the terms of the Siemens End User License Agreement, you should promptly return the software and any related materials along |
|                                                        | ☑ I accept the terms in the License Agreement                                                                                                    |
|                                                        | Print Back Next Cancel                                                                                                    |

ACAM Systemautomation GmbH Solutions for Success Brauhausgasse 7 | A-8700 Leoben Tel. 03842/82690-0 | Fax: 03842/82690-11 Niederlassung Linz Franzosenhausweg 53 I A-4030 Linz Tel.: 0732/370184-0 | Fax: 0732/370184-44 office@acam.at | www.acam.at Daten ausfüllen 🕷 Siemens Solid Edge Standard Parts Library Setup  $\times$ Next klicken **Customer Information** Please enter your information. User name: User Organization: Back Next Cancel 👹 Siemens Solid Edge Standard Parts Library Setup  $\times$ Custom Setup Select the way you want features to be installed. Install piping library • Die Library auswählen Install machinery library Install both piping and machinery libraries Click the icons in the tree below to change the way features will be installed. Feature Description Master Part Files This feature installs the Solid Edge Die Gewünschten Normen ANSI Parts Master Parts Files. BS Parts **•** auswählen CNS Parts • 🗉 - 1 CSN Parts This feature requires 3281MB on **•** DIN Parts your hard drive. It has 12 of 12 GB Parts subfeatures selected. The • • subfeatures require 0KB on your GOST Parts **\_** • hard drive. . IS Parts Install to this top-level folder, sub folders are pre-defined: Pfad püfen Wichtig! Den zuvor freigegebenen \WB-P3561-3 Solid Edge Standard Parts Browse... Serverpfad verwenden Wichtig! UNC Pfad verwenden Upgrade existing standard parts database. z.B.: \\servername\Stdparts Add the selected machinary/piping parts in the database Note: It would take extra time for installation. Update Svnchronize Add and Update All Next klicken

Help

Space

Back

Next

Cancel

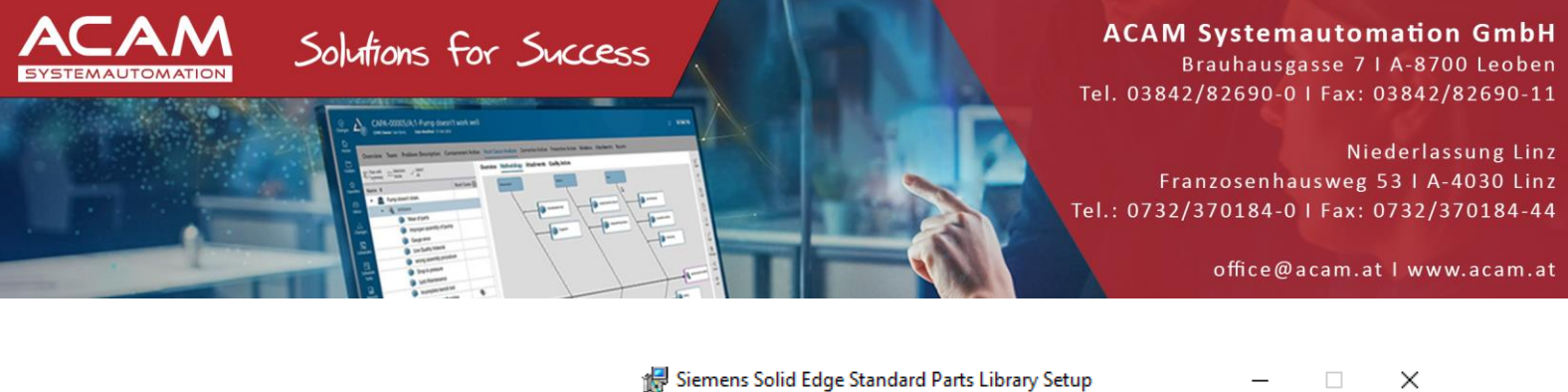

| Delivery Content Database                                                                                                    |
|----------------------------------------------------------------------------------------------------|
| Select the localized content database.                                                                                                    |
| · · · · · · · · · · · · · · · · · · ·                                                                                                    |
| Select the language for the delivery content database.                                                                                        |
|                                                                                                    |
|                                                                                                    |
|                                                                                                    |
| German                                                                                                    |
|                                                                                                    |
|                                                                                                    |
|                                                                                                    |
|                                                                                                    |
|                                                                                                    |
|                                                                                                    |
|                                                                                                    |
| Back Next Cancel                                                                                                    |
|                                                                                                    |
|                                                                                                    |
| • Cianzana Caliid Edua Chandrad Darta Liberary Catura                                                                                         |
| 📷 Siemens Solid Edge Standard Parts Library Setup — 🗌 🗙                                                                                       |
| Ready to install Siemens Solid Edge Standard Parts Library                                                                                    |
|                                                                                                    |
|                                                                                                    |
|                                                                                                    |
| Click Install to begin the installation. Click Back to review or change any of your<br>installation settings. Click Cancel to exit the wizard |
| installation settings, aller cancel to exit ale vizard.                                                                                       |
|                                                                                                    |
|                                                                                                    |
|                                                                                                    |
|                                                                                                    |
|                                                                                                    |
|                                                                                                    |
|                                                                                                    |
|                                                                                                    |
|                                                                                                    |
|                                                                                                    |

• Next klicken

• Sprache auswählen

• Install klicken

### • INSTALLATION Teile in der Datenbank registrieren

 STANDARD PARTS Datenbankadministrator starten Start->Siemens Solid Edge 2022

• In den nächsten Schritten werden die Teile in der Datenbank registriert. Es sind zu diesem Zeitpunkt nur die Hauptdateien (Demoteile) registriert

• Daher müssen die Teile aus der Machinery bzw. der Piping Library in der Datenbank nochmals registriert werden

🍇 Ausgewählte Kategorien: 138 | 🍡 Normteile in ausgewählten Kategorien: 26860 | 🙀 Kategorien insgesamt: 3164 | 凄 Normteile insgesamt: 563211

Es wurde keine Datei ausgewählt.

Kategorien

| Anleitung / | ACAM | Systemautomation GmbH |
|-------------|------|-----------------------|

| Teile au                                                                                                    | us der I                                  | Biblic               | othe        | k hinzuf                   | ügen a         | anklick                | en                  |                                     |                       |   |          |          |         |
|----------------------------------------------------------------------------------------------------|-------------------------------------------|----------------------|-------------|----------------------------|----------------|------------------------|---------------------|-------------------------------------|-----------------------|---|----------|----------|---------|
| 21                                                                                                    |                                           |                      |             | Star                       | ndard Parts -  | Database Adı           | ministrator [Standa | rdParts222]                         |                       |   |          | -        | □ ×     |
| Home Tools                                                                                                    | Einstellungen                             | <b>S</b><br>Upgrader | Ffade andem | Zu Teamcenter<br>migrieren | Teil hinzufüg  | jen Teile<br>hinzufüge | Teile aus Bibl      | iotheken hinzufügen<br>ts-Assistent | Anzeigen:<br>Merkmale | Ţ | Optionen | • 🎁 Info | ? Hilfe |
| (ategorien<br>■ 65<br>■ CNS<br>■ CSN<br>■ ČSN<br>■ ČSN<br>■ DIN<br>■ 66/T<br>■ 60ST R<br>■ 60ST<br>■ 15<br>■ 15<br>■ 15 | Date                                      |                      | Teilname    | Typ Status Pr              | iorität Versio | n                      |                     |                                     |                       |   |          |          |         |
| KS     PEM® Befestige     PEM® Befestige     UNI     US Normen - Inv     US Normen - Me                                 | r - Inch<br>r - Metrisch<br>ch<br>etrisch | 4                    | Vorscha     | u                          |                | Vorschau 1 —           |                     | · · · · · · · · · · ·               |                       |   |          |          |         |

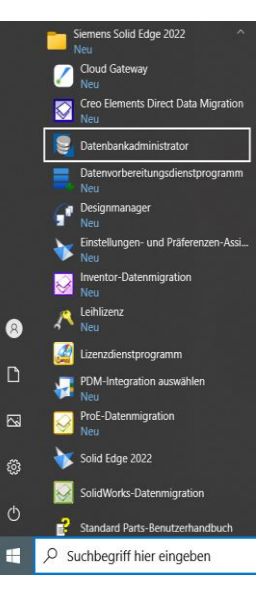

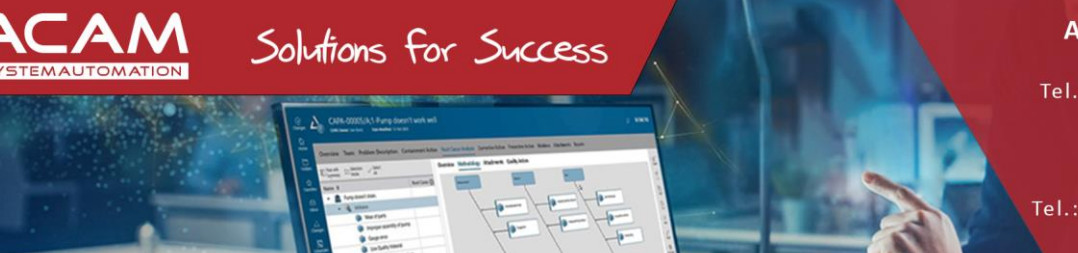

Brauhausgasse 7 | A-8700 Leoben Tel. 03842/82690-0 | Fax: 03842/82690-11

Niederlassung Linz Franzosenhausweg 53 | A-4030 Linz Tel.: 0732/370184-0 | Fax: 0732/370184-44

office@acam.at I www.acam.at

• Vorhandene Standardteile hinzufügen(Pfadauswahl) wählen

| Teile                                                                                                    | e aus | Bibliotheken hinzufügen 😗 — 🗖 🗙                                                                                                    |
|----------------------------------------------------------------------------------------------------|-------|----------------------------------------------------------------------------------------------------|
| Kategorien         Image: Simplify in the second second s | aus   | Bibliotheken hinzufügen <ul> <li>Oetails</li> <li>Kategorien insgesamt: 7481</li> <li>Ausgewählte Kategorien: 576</li> <li>DIN 3760: Radial-Wellendichtring</li> <li>DIN 3760: Radial-Wellendichtring</li> <li>DIN 5405-2: Wälzlager; Nadellager; Axial-Nadelkränze</li> <li>DIN 728: Wälzlager; Axial-Pendelrollenlager, einseitig wirkend, mit unsymmetrischen F</li> <li>DIN 711: Wälzlager; Axial-Rillenkugellager, einseitig wirkend</li> <li>DIN 711-2: Wälzlager; Axial-Rillenkugellager, einseitig wirkend</li> <li>DIN 711-2: Wälzlager; Axial-Rillenkugellager, einseitig wirkend</li> <li>DIN 715: Wälzlager; Axial-Rillenkugellager, zweiseitig wirkend</li> <li>DIN 715-2: Wälzlager; Axial-Rillenkugellager, zweiseitig wirkend</li> <li>DIN 715-2: Wälzlager; Axial-Rillenkugellager, zweiseitig wirkend</li> <li>DIN 715-2: Wälzlager; Axial-Rillenkugellager, zweiseitig wirkend</li> <li>DIN 715-2: Wälzlager; Axial-Rillenkugellager, zweiseitig wirkend</li> <li>DIN 715-2: Wälzlager; Axial-Rillenkugellager, zweiseitig wirkend</li> <li>DIN 715-2: Wälzlager; Axial-Rillenkugellager, zweiseitig wirkend</li> <li>DIN 715-2: Wälzlager; Kaglerollenlager</li> <li>DIN 5429-1: Wälzlager; Kombinierte Nadellager; Nadel-Axialzylinderrollenlager, Nadel-DIN 5429-1: Wälzlager; Kombinierte Nadellager; Nadel-Axialzylinderrollenlager, Nadel-DIN 5429-2: Wälzlager; Kombinierte Nadellager; Nadel-Axialzylinderrollenlager, DIN 618-1: Wälzlager; Nadelbüchsen</li> <li>DIN 618-1: Wälzlager; Nadelbüchsen</li> <li>DIN 618-1: Wälzlager; Nadelhülsen</li> <li></li> <li></li> <li><ul> <li><ul> <li><ul> <li><ul> <li><ul> <li><ul> <li><ul> <li><ul> <li><ul> <li><ul> <li><ul></ul></li></ul></li></ul></li></ul></li></ul></li></ul></li></ul></li></ul></li></ul></li></ul></li></ul></li></ul> |
|                                                                                                    |       | OK Abbrechen                                                                                                    |

### Mit Ok bestätigen

| Standardteile hinzufügen                                                                                                    |
|----------------------------------------------------------------------------------------------------|
| C:\Solid Edge Standard Parts\Standard parts\3D-Standard_Parts_V19.00<br>\Parent_Parts\M11_Bolt_DIN_EN_ISO_4016_2011_Var_Gen.par |
| 2 / 725                                                                                                    |
| Sechskantschraube ISO 4016 - M5x90                                                                                              |
| 40 / 561                                                                                                    |
| Abbrechen                                                                                                    |

- Die Standardteile werden dann hinzugefügt
- Wichtig!

Dieser Vorgang kann je nach Rechnergeschwindigkeit mehrere Stunden dauern!

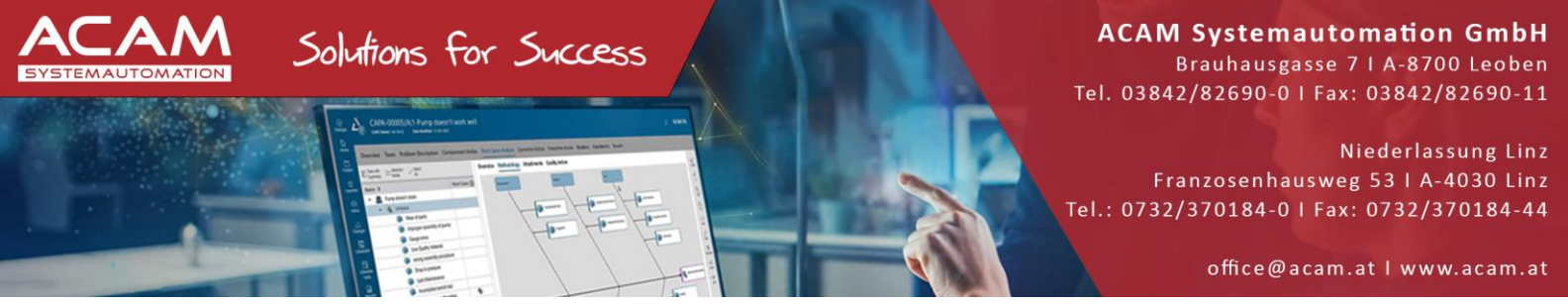

• Nach Abschluß der Installation sehen Sie in der Übersicht des STANDARD PARTS Datenbankadministrators die Anzahl der registrierten Teile und die Teileauflistung nach Kategorien.

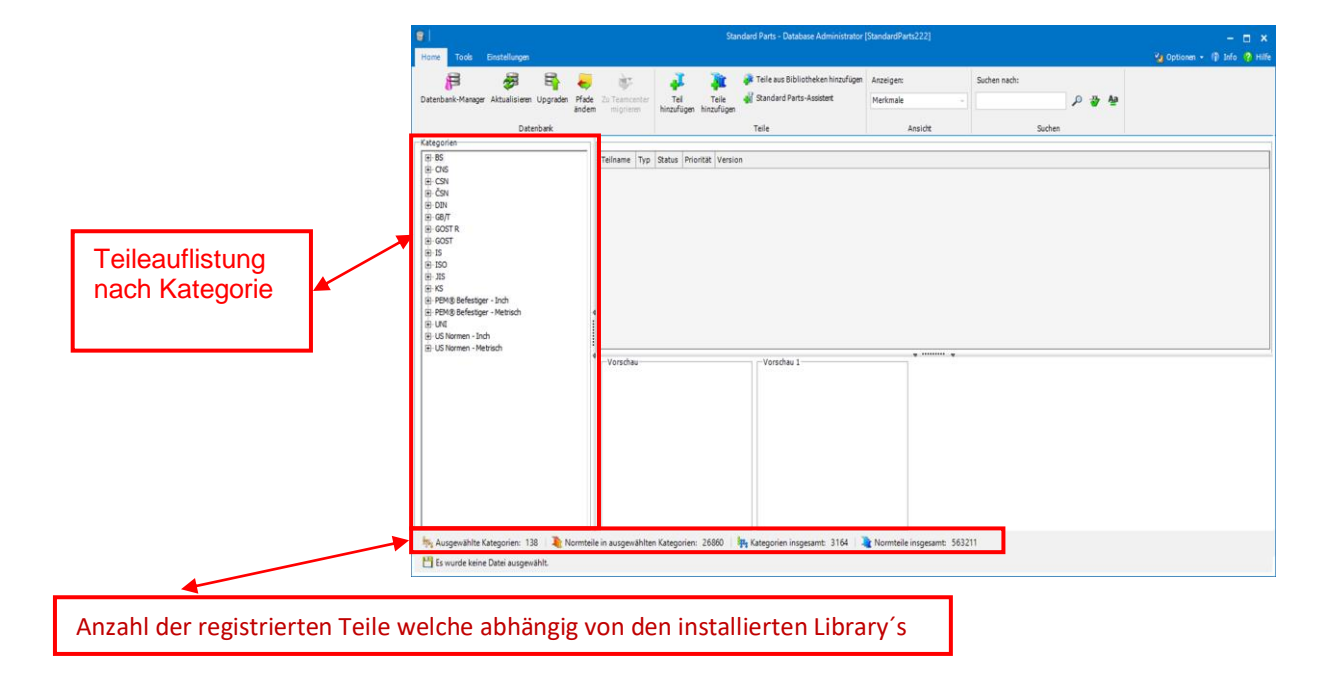

Solutions for Success

Brauhausgasse 7 | A-8700 Leoben Tel. 03842/82690-0 | Fax: 03842/82690-11

Niederlassung Linz Franzosenhausweg 53 | A-4030 Linz Tel.: 0732/370184-0 | Fax: 0732/370184-44

office@acam.at | www.acam.at

# • EINSTELLUNGEN der STANDARD PARTS in SOLID EDGE

SOLID EDGE Baugruppe öffnen oder neu erstellen

• SOLID EDGE Optionen öffnen

UTOMATION

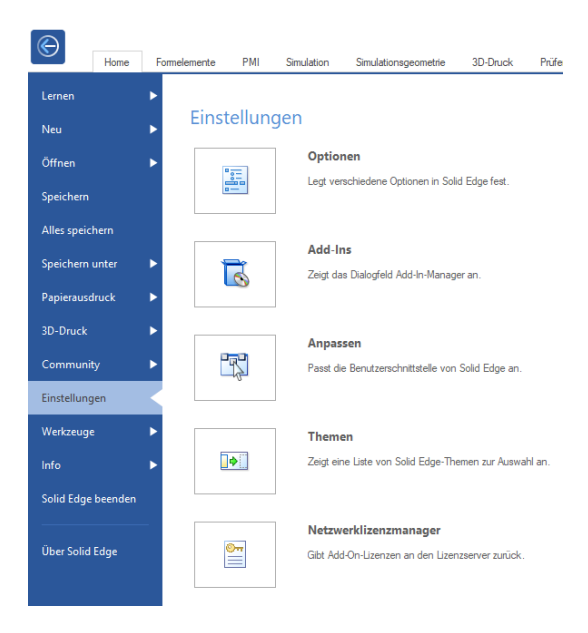

- Zu Dateiablagen wechseln
- Pfad für Standard Parts PMSX Datei eingeben

| Allgemein Aktualisieren Ändem Zurücksetzen Alle zurücksetzen                                                                                                    |           |
|----------------------------------------------------------------------------------------------------|-----------|
| Ansicht                                                                                                    |           |
| Farben Dateitypen: Ablage:                                                                                                    |           |
| Speichem Solid Edge Admin C:\Siemens\Solid Edge 2022\Preferences\Options.xml<br>Verknüpfungsverwaltung C:\Siemens\Solid Edge 2022\Preferences\LinkMamt.txt                              |           |
| Dateiablagen Makros<br>Figenschafts- Seed-Datei C:\Siemens\Solid Edge 2022\Preferences\Propseed txt                                                                                     |           |
| Benutzerprofil Auszüge<br>Starthildschim                                                                                                    |           |
| InterPart Benutzervorlagen<br>Konfigurationenamen C:\Siemene\Solid Edge 2022\Preferencee\ConfigNamee tvt                                                                                |           |
| Verwalten Benutzerdefinierte Vorkommniseigenschaftendatei C:\Siemens\Solid Edge 2022\Prefere                                                                                            | ices      |
| Baugruppe                                                                                                    |           |
| Baugruppe öffnen als                                                                                                    |           |
| Einheiten ANSI Inch-Toleranztabelle C:\Siemens\Solid Edge 2022\Frames ANSI Inch-Toleranztabelle C:\Siemens\Solid Edge 2022\Preferences\SE-LimitsAndFitsTableANSInc                      | n.txt     |
| Bemaßungsformatvorlage ISO-Toleranztabelle C:\Siemens\Solid Edge 2022\Preferences\SE-LimitsAndFitsTableISO.txt                                                                          | nc.b      |
| Formsuche Sheet Metal-Blechtafeldatei C:\Siemens\Solid Edge 2022\Preferences\Gagetable.xls<br>Materialtabellenordner C:\Siemens\Solid Edge 2022\Preferences\Materials                   |           |
| Anforderungen Bohrungsdatenbank C:\Siemens\Solid Edge 2022\Preferences\Holes                                                                                                    |           |
| Hilfen Ablage der Sicherungskopie C:\Users\st\AppData\Roaming\Siemens\Solid Edge\Version 222\SEBa<br>Protokolldateien C:\Users\st\AppData\Roaming\Siemens\Solid Edge\Version 222\Log Fi | (up)<br>s |
| Zeichnungsvorgaben NX Nastran Scratch-Ordner C:\Users\lst\AppData\Local\Temp\SESimulation                                                                                               |           |
| Beschriftung 3DfindIT-Komponenten                                                                                                    |           |
| Positionsnummern                                                                                                    |           |
| Simulation                                                                                                    |           |
|                                                                                                    |           |
|                                                                                                    |           |
|                                                                                                    |           |
|                                                                                                    |           |
| OK Abbrechen Übernehmen Hill                                                                                                    |           |

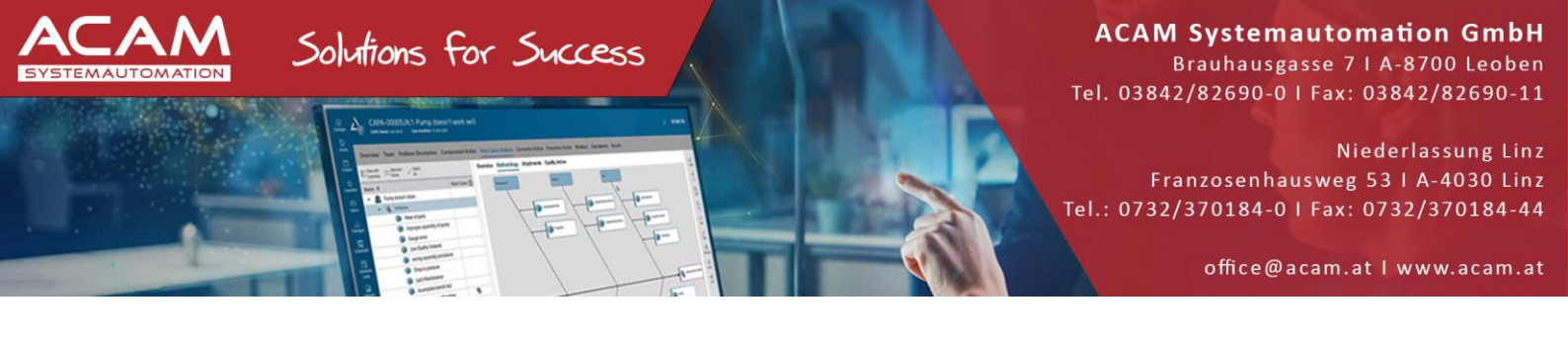

Teilbibliothek

**⇒** += ×

### AUFRUFEN der STANDARD PARTS in SOLID EDGE

- In die Teilebibliothek wechseln •
- Standard Parts anklicken •

٠

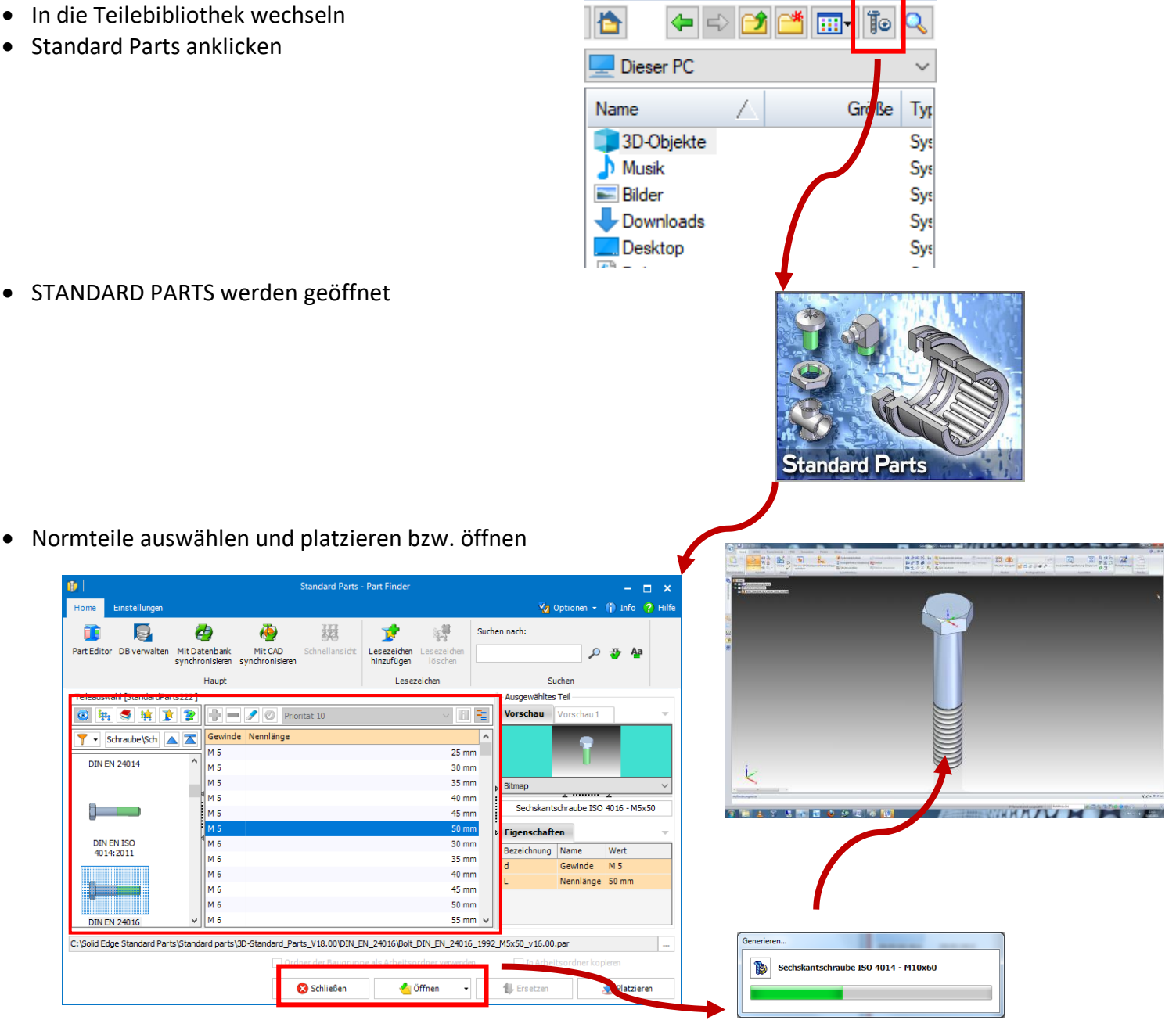